| <u>3</u> EXTERNAL RASS SYSTEM                   | 3-2 |
|-------------------------------------------------|-----|
| 3.1 Public Housing                              |     |
| 3.1.1 Component Certification                   |     |
| 3.1.1.1 Unit Address/Language                   |     |
| 3.1.1.2 Media Packet.                           |     |
| 3.1.1.3 Implementation Plan                     |     |
| 3.1.1.4 Follow-Up Plan                          |     |
| 3.1.1.5 User Guidance Information.              |     |
| <u>3.1.2</u> <u>Survey Score Information</u>    |     |
| 3.1.2.1 PHA-level (Current Year)                |     |
| 3.1.2.2 Property-level (Current Year)           |     |
| 3.1.2.3 PHA- and Property-Level (Previous Year) |     |
| 3.1.2.3.1 Historical Survey Scores (Option #1)  |     |
| 3.1.2.3.2 Historical Survey Scores (Option #2)  |     |
| 3.1.2.3.3 Historical Survey Scores (Option #3)  |     |
| <u>3.1.3</u> External Reports.                  |     |
| 3.1.3.1 PHA Survey Question Report              |     |
| <u>3.1.3.2</u> Property Survey Question Report  |     |
| <u>3.1.3.3</u> <u>Demographic Report</u>        |     |
|                                                 |     |

# 3 EXTERNAL RASS SYSTEM

## 3.1 Public Housing

## 3.1.1 Component Certification

## 3.1.1.1 Unit Address/Language

The Unit Address and Language certification by PHAs is the first of four steps required for PHA compliance with the Resident Indicator portion of the Public Housing Assessment System (PHAS).

The certification of unit addresses and language requirements by a PHA allows REAC and HUD to solicit feedback from a representative sample of housing residents. The accuracy of addresses to which HUD may randomly send a survey is crucial to the success of the program. Further, consideration of the language needs of various PHAs allows REAC to potentially gather information from all residents.

#### To Certify Unit Address/Language Information:

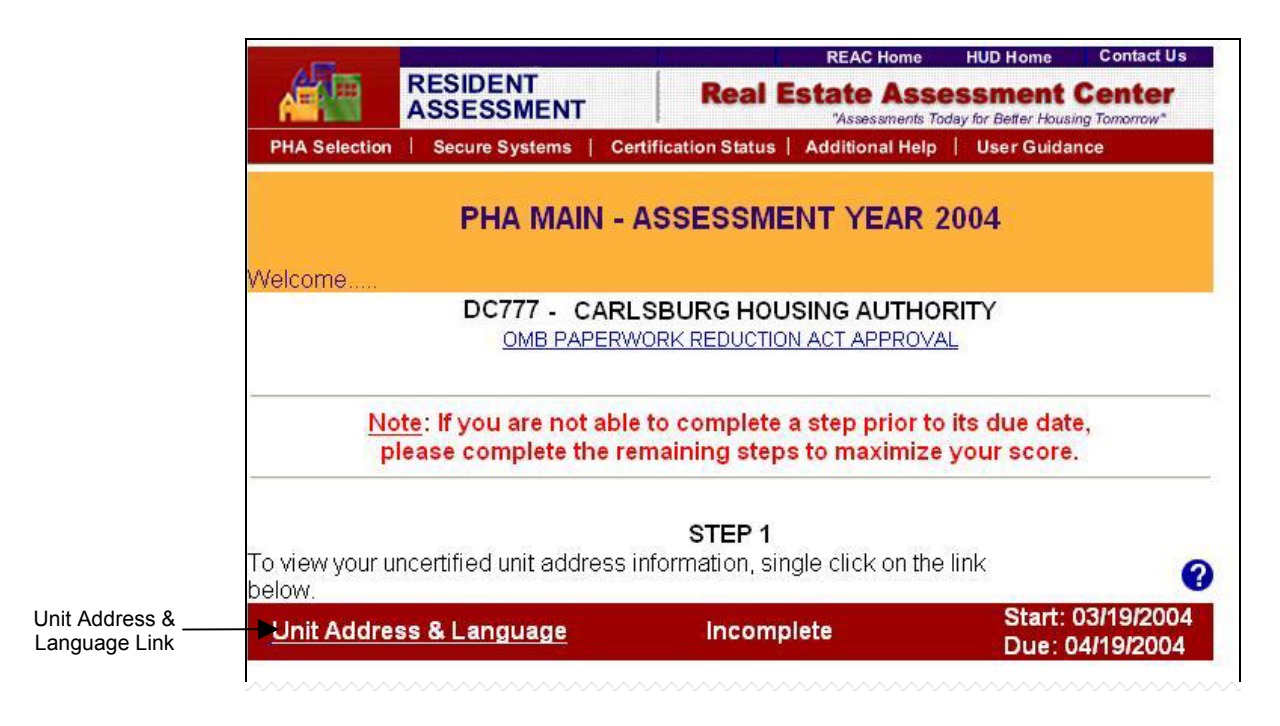

Step 1: Click on the Unit Address & Language link, displayed under STEP 1 on the PHA MAIN screen.

**Result:** The **UNIT ADDRESS/LANGUAGE** certification screen is displayed.

|     | UNIT ADDRESS/LANGUAGE                                                                                                    |
|-----|----------------------------------------------------------------------------------------------------|
|     | DC777 - CARLSBURG HOUSING AUTHORITY                                                                                                    |
|     | STEP ONE                                                                                                    |
|     | Language Certification                                                                                                    |
|     | <ul> <li>This section is used to identify the languages that are spoken by the residents of the CARLSBURG HOUSING AUTHORITY. If there are residents who cannot complete a survey in English, HUD needs to identify the other languages that are spoken.</li> <li>Identify any languages, other than English, that are spoken by at least 20% of your residents. To identify languages: <ul> <li>If only English is spoken, single click the None checkbox.</li> <li>If the language is not listed, single click in the checkboxes of the applicable languages.</li> <li>If the language is not listed, single click in the Other checkbox, and click on the down arrow to view the drop down box.</li> <li>Single click on the language to select it.</li> <li>Single click on the Save push button when you are done.</li> </ul> </li> </ul> |
| kes | □ None (only English spoken)<br>☑ Spanish □Korean □Mandarin Chinese □Russian □ Vietnamese<br>□Other: Akan                                                                                                    |

Step 2: Click the checkbox next to any language spoken by at least 20% of the PHA's residents. If the desired language is not displayed, click the checkbox next to 'Other' and select the appropriate language from the drop down menu.

**Step 3:** Click the Save button to save the language selections.

|                           | STEP TWO                                                                                                    |
|---------------------------|----------------------------------------------------------------------------------------------------|
|                           | Verify Unit Address Information in PIC                                                                                                    |
|                           | You will need to verify your unit address information in the PIH Information Center (PIC):                                                                                                    |
|                           | To verify your unit addresses in PIC: <ul> <li>Single click on the Verify Unit Addresses in PIC push button.</li> <li>This will take you to the PIC login area and you will leave the Resident Assessment Subsystem</li> </ul>                                                                      |
|                           | <ul> <li>You will need to log into PIC to update your Unit Addresses.</li> <li>Once your PIC Unit Address information is complete, you will need to log back into RASS to certify below that your Unit Addresses in PIC and your selections in the above Language Selection are correct.</li> </ul> |
| /erify Unit<br>dresses in | Verify Unit Addresses in PIC                                                                                                    |

Step 4: Click the Verify Unit Addresses in PIC button on the UNIT ADDRESS/LANGUAGE certification screen.

**Result:** The **PIH INFORMATION CENTER** login screen is displayed.

|                  | PIC Home    | HUD HOME PIH HOME Q & A SEARCH/INDEX E-MAIL PIHI Information Center 5.3 User ID:                                                                                                    |
|------------------|-------------|----------------------------------------------------------------------------------------------------|
| Log into PIC ——— | HA Profiles | Password                                                                                                    |
|                  | RUK Reports | <ul> <li>PICHELP: If you require any assistance please send an email describing the issue along with your Name, Phone Number, Housing Authority Number and Field Office Name where applicable to <u>pichelp@hud.gov</u> or telephone the PICHelp Call Center at 1-800-366-6827 between 9:00am and 8:00pm on all business days.</li> <li>PHAs should be regularly submitting Form 50058s using the Form 50058 'Submission' sub-module. The system is operational. Please go to the <u>PIC Home Page</u> for more information.</li> <li>All PIC password resets are handled by Security Administrators at the PHA or in the local HUD Field Office. PICHelp cannot reset passwords. If you put in a "secret question" and its answer, you may click the "Forgot your password?" link and provide the answer to your secret question. You will then be permitted to reset your own password.</li> </ul> |

## \***Step 5:** Log into the Public and Indian Housing (PIH) Information Center.

<sup>\*</sup> This step takes place outside of the RASS System.

\*Step 6:

#### View Unit Address Information in PIC:

- 1. Place the cursor on the Housing Inventory module.
- 2. Click on the Development sub-module.
- 3. Click on the Reports tab.
- 4. Click on the RASS Report link, located in the line under the Reports tab. (It may be necessary to arrow over to the right to see the report.)
- 5. Click the check box next to the development code(s) to be included in the report.
- 6. Click the Generate Report button located on the bottom right side of the screen.

Result: The physical and mailing addresses are displayed side-by-

\*Step 7:

### Edit Unit Address Information in PIC:

Physical Address

1. Edit the appropriate building entrance address in the PIC development sub-module. Submit the revised data to the field office for concurrence. (*If it is a multi-unit building, include the door number.*)

#### Mailing Address

1. Updates must be submitted by uploading a Form 50058 with the correct mailing address in Line 5c via the PIC Form 50058 submission sub-module. (*Note: Line 5b in Form 50058 must be marked "No".*)

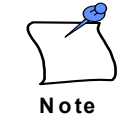

There is a twenty-four (24) hour delay before address changes are reflected in the PIC database. After making any modifications to Unit Address Information, it is recommended that the user wait 24 hours and repeat **Step 6** to verify that the address changes have been included in the RASS Report.

<sup>\*</sup> This step takes place outside of the RASS System.

<sup>\*</sup> This step takes place outside of the RASS System.

|                            | STEP THREE                                                                                                    |
|----------------------------|----------------------------------------------------------------------------------------------------|
|                            | Certify Language and Unit Address Information                                                                                     |
| Certify                    | You are certifying that your Unit Addresses are accurate in PIC and that your Language information is identified correctly above. |
| Language & Unit<br>Address | Certify                                                                                                    |
| mormation                  |                                                                                                    |
|                            | REAC Home   HUD Home                                                                                                    |
|                            | For Comments or Questions click here for the <u>REAC Technical Assistance</u><br><u>Center</u>                                    |
|                            | If you experienced difficulties with screen accessibility, please call (888) 245-4860, or e-mail PHA_Survey_Feedback@hud.gov.     |

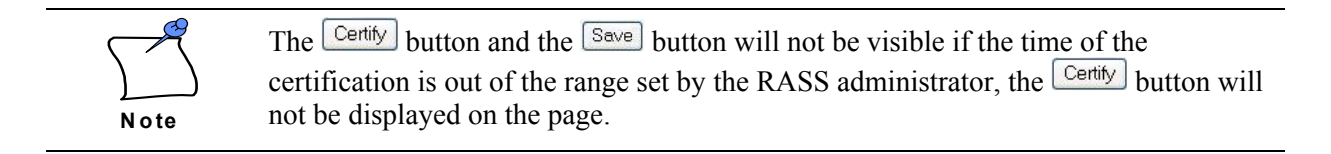

# **Step 8:** Return to the **UNIT ADDRESS/LANGUAGE** certification screen. Click the Certify button to certify that the PIC unit address & language information is correct.

Result: A certification confirmation window is displayed.

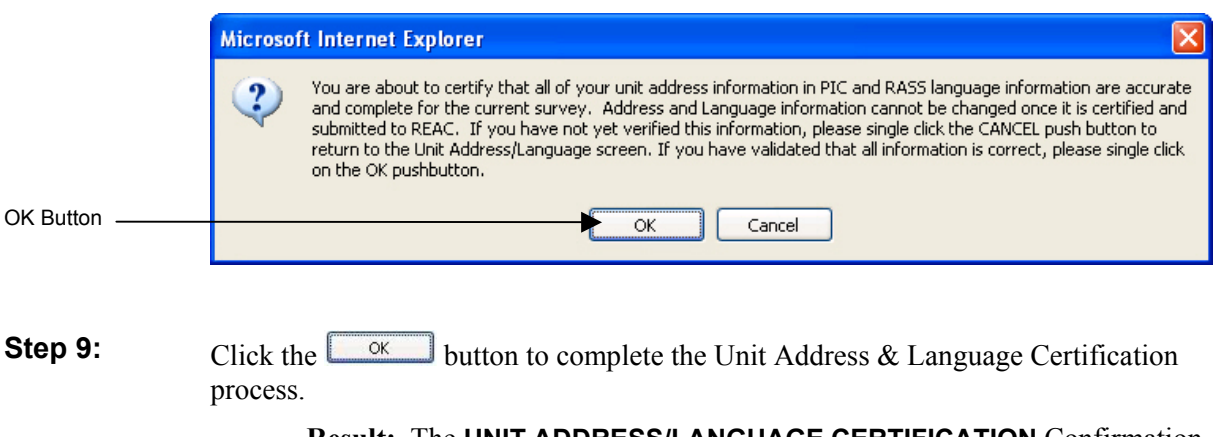

**Result:** The **UNIT ADDRESS/LANGUAGE CERTIFICATION** Confirmation screen is displayed.

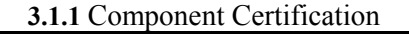

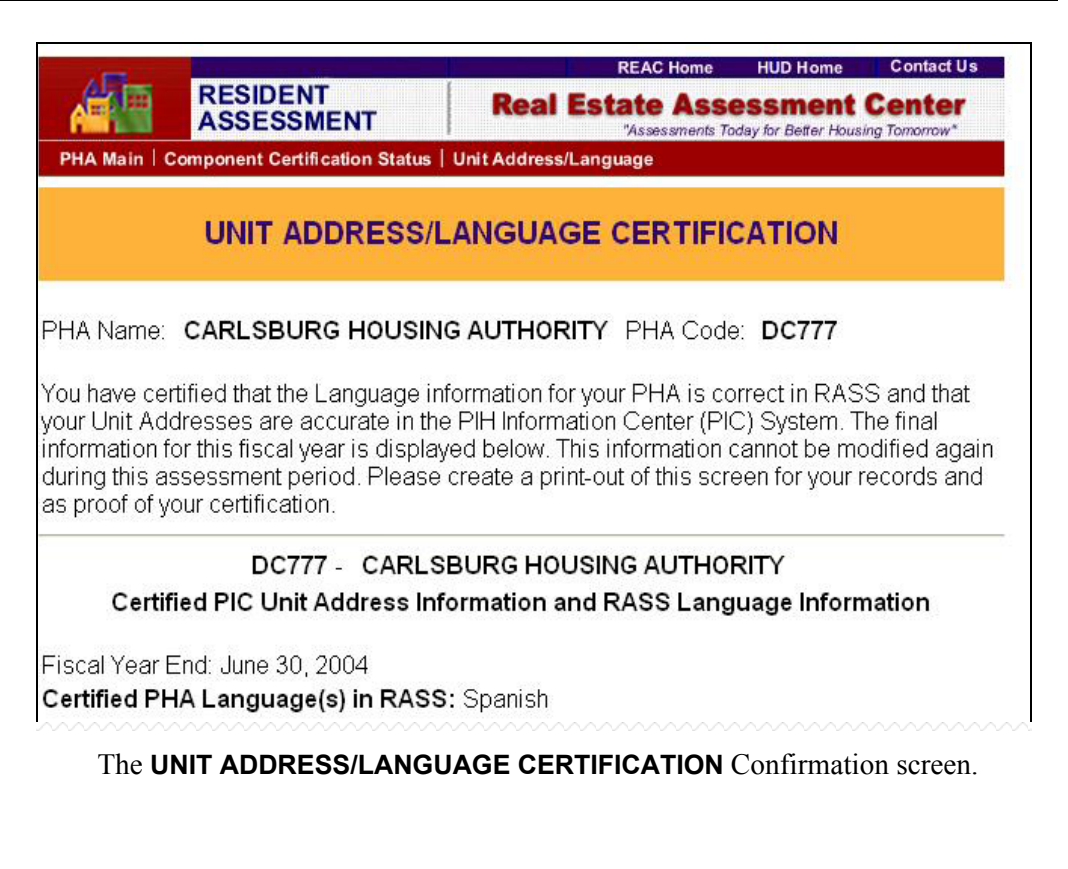

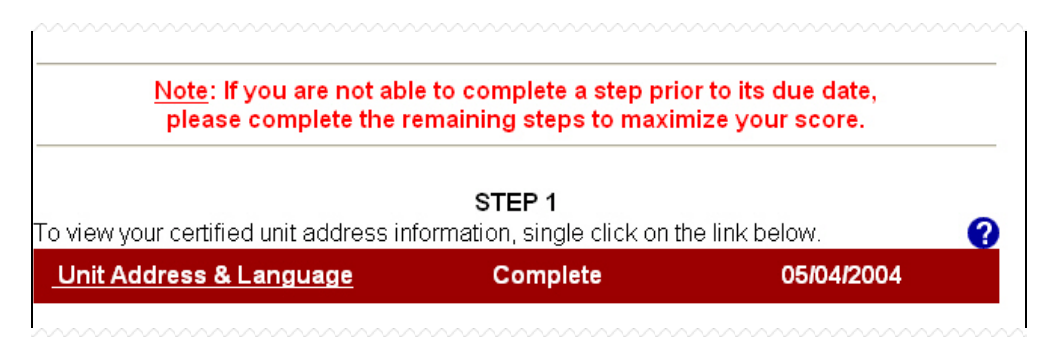

The **PHA MAIN** screen is updated to reflect the successful certification of the Unit Address/Language Component.

## 3.1.1.2 Media Packet

The Media Packet distribution by PHAs is the second of four steps required for PHA compliance with the Resident Indicator portion of the Public Housing Assessment System (PHAS).

The Media Packet portion of the Resident Indicator is a suggested plan for PHAs to market the Customer Service and Satisfaction Survey to their residents, engaging them in the survey process. A recommended flyer and sample newsletter are available online for PHAs to download and distribute in accordance with their Implementation Plan. PHAs are asked to confirm the completion of these required activities as a part of the Implementation Plan certification process.

## To Download Media Packet Information:

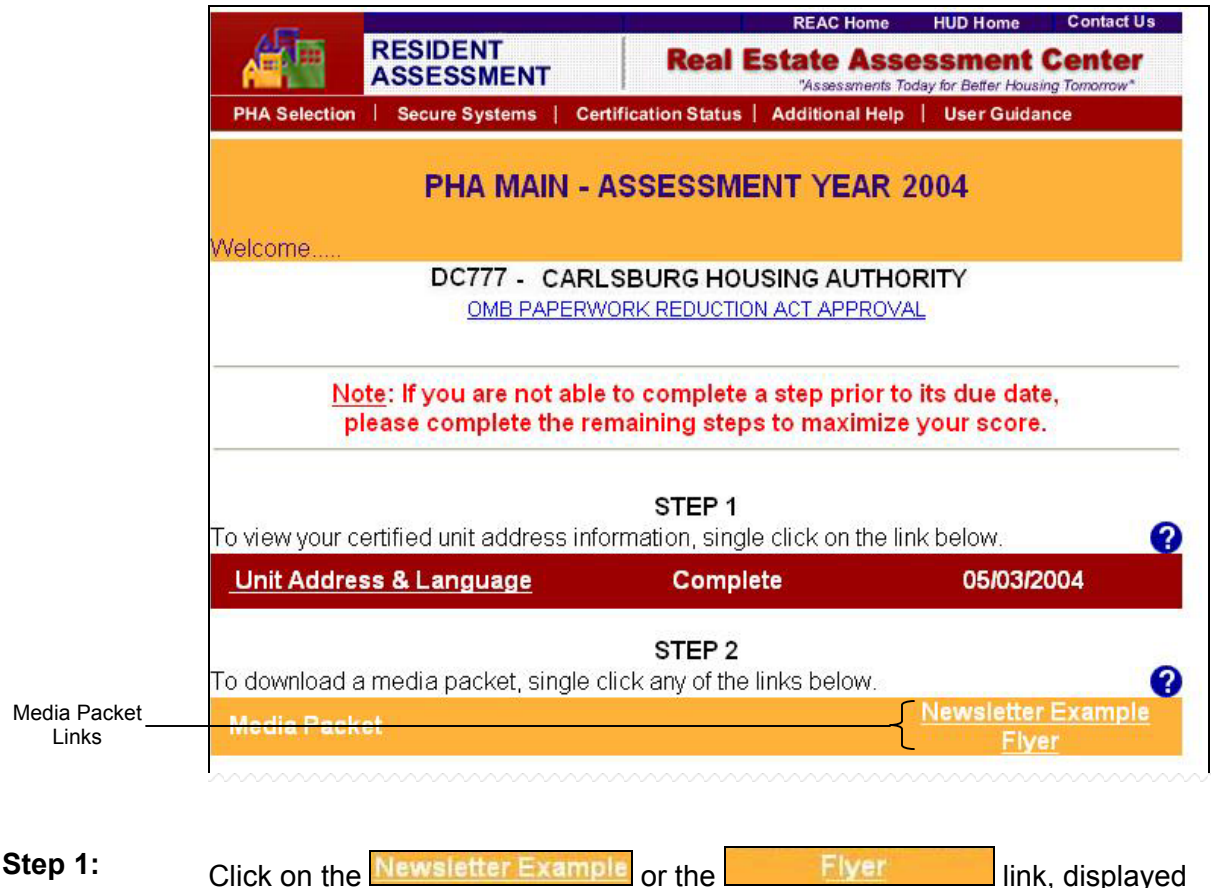

Under STEP 2 on the PHA MAIN screen.

**Result:** The Media Packet information file(s) is displayed.

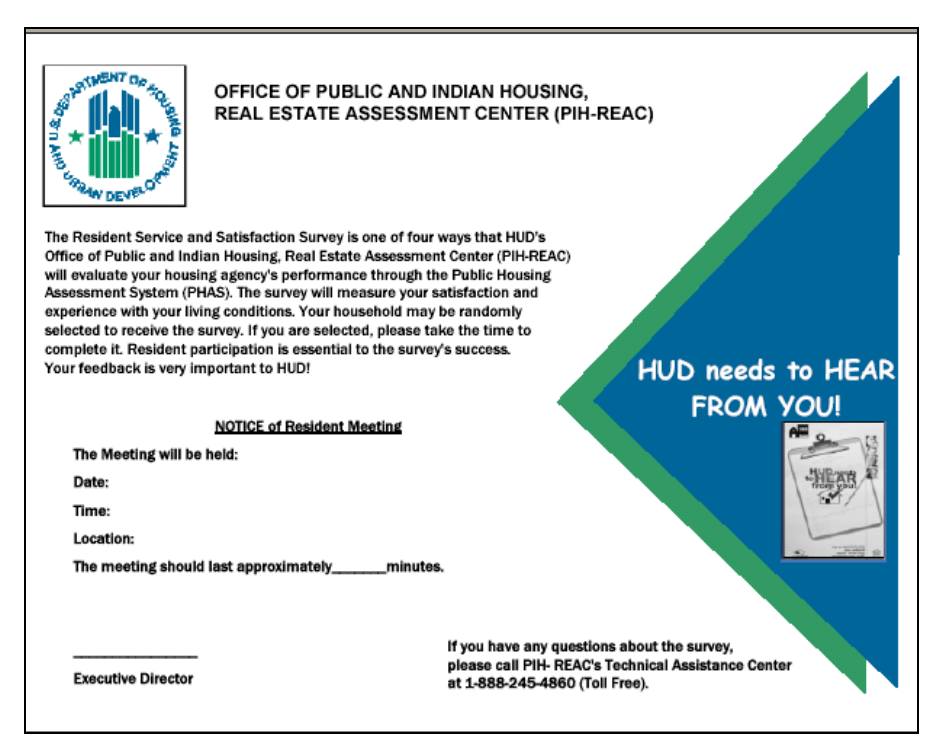

Example: Media Plan Flyer

## 3.1.1.3 Implementation Plan

The Implementation Plan certification by PHAs is the third of four steps required for PHA compliance with the Resident Indicator portion of the Public Housing Assessment System (PHAS).

The Implementation Plan component of the Resident Indicator is a certification by PHAs that they have marketed the Customer Service and Satisfaction Survey to their residents, engaging them in the survey process. It is an online submission done through the Resident Assessment Subsystem (RASS). Certification of an Implementation Plan by the required deadline is worth two (2) PHAS points.

## To Certify an Implementation Plan:

|                                                      | RESIDENT<br>ASSESSMENT                                           | REAC Home<br>Real Estate Asses<br>"Assessments Today          | HUD Home Contact Us SSMENT Center for Better Housing Tomorrow* |
|------------------------------------------------------|------------------------------------------------------------------|---------------------------------------------------------------|----------------------------------------------------------------|
| PHA Selectio                                         | n   Secure Systems   Cer                                         | tification Status   Additional Help                           | User Guidance                                                  |
|                                                      | PHA MAIN - A                                                     | ASSESSMENT YEAR 20                                            | 04                                                             |
| Welcome                                              |                                                                  |                                                               |                                                                |
|                                                      | DC777 - CARL<br>OMB PAPERW                                       | SBURG HOUSING AUTHOR                                          | ITY                                                            |
| <u>1</u>                                             | <u>lote</u> : If you are not able<br>please complete the re      | to complete a step prior to it<br>maining steps to maximize y | s due date,<br>our score.                                      |
| To view your                                         | certified unit address info                                      | STEP 1<br>prmation, single click on the link                  | below.                                                         |
| Unit Addr                                            | ess & Language                                                   | Complete                                                      | 05/03/2004                                                     |
|                                                      |                                                                  | STED 2                                                        |                                                                |
| To download                                          | l a media packet, single c                                       | lick any of the links below.                                  |                                                                |
| To download<br>Media Pao                             | l a media packet, single c<br>.ket                               | lick any of the links below.                                  | lewsletter Example<br>Flyer                                    |
| To download<br>Media Pao<br>To edit your i<br>below. | l a media packet, single c<br>:ket<br>uncertified implementation | STEP 2<br>Lick any of the links below.                        | lewsletter Example<br>Flyer                                    |

# Step 1: Click on the Implementation Plan link, displayed under STEP 3 on the PHA MAIN screen.

Result: The IMPLEMENTATION PLAN certification screen is displayed.

|             |                                                                                                    | REAC Home H                                                                    | UD Home Contact Us sment Center                      |
|-------------|----------------------------------------------------------------------------------------------------|--------------------------------------------------------------------------------|------------------------------------------------------|
|             | PHA Main   Secure Systems   Addition                                                                              | nal Help                                                                       | or better nousing tomorrow                           |
|             | IMPLEI                                                                                                    | MENTATION PLAN                                                                 |                                                      |
|             | AL047 - THE HOUSING AUTHO                                                                                         | RITY OF THE CITY OF HUNT                                                       | SVILLE for 2004                                      |
|             | Enter the date that you completed each<br>The date must be within <b>12/01/2003</b> ar                            | n of the following required items.<br>Ind <b>01/31/2004</b> , and on or before | • today's date.                                      |
|             |                                                                                                    |                                                                                | Date of Even                                         |
|             | Activi                                                                                                    | ty                                                                             | (mm/dd/yyyy                                          |
| C           | NOTE: Media Packet Information can t                                                                              | be found on the PHA Main Page                                                  | ).<br>02/01/2004                                     |
| r Required  | Distribute Elvers to Residents                                                                                    |                                                                                | 02/01/2004                                           |
| vity Dates  | Resident Meeting or Newsletter                                                                                    |                                                                                | 02/10/2004                                           |
|             | If you have used other activities to pron<br>date that action was completed. The da<br>on or before today's date. | note the survey, please enter a t<br>ate must be within <b>12/01/2003</b> a    | orief description and<br>and <b>01/31/2004</b> , and |
|             | Other Ac                                                                                                    | tivity                                                                         | Date of Even<br>(mm/dd/yyyy                          |
| ſ           | Discuss with residents during Int                                                                                 | erim                                                                           |                                                      |
| er Optional |                                                                                                    | ~                                                                              | 02/26/2004                                           |

**Step 2:** Enter the required Implementation Activity Dates in addition to any Optional Activities that have been completed.

| Save Activity<br>Dates | Save Certify                                                                                   |                    |
|------------------------|------------------------------------------------------------------------------------------------|--------------------|
|                        | REAC Home   HUD Home                                                                           | Additional<br>Help |
|                        | For Comments or Questions click here for the <u>REAC Technical Assistance</u><br><u>Center</u> |                    |

**Step 3:** Click the Save button to save the activity date information.

| Certify<br>Implementation –<br>Plan | Save Certify                                                                                   |                 |
|-------------------------------------|------------------------------------------------------------------------------------------------|-----------------|
|                                     | REAC Home   HUD Home                                                                           | Additional Help |
|                                     | For Comments or Questions click here for the <u>REAC Technical Assistance</u><br><u>Center</u> |                 |

Step 4: Click the Certify button.

**Result:** The certification confirmation window is displayed.

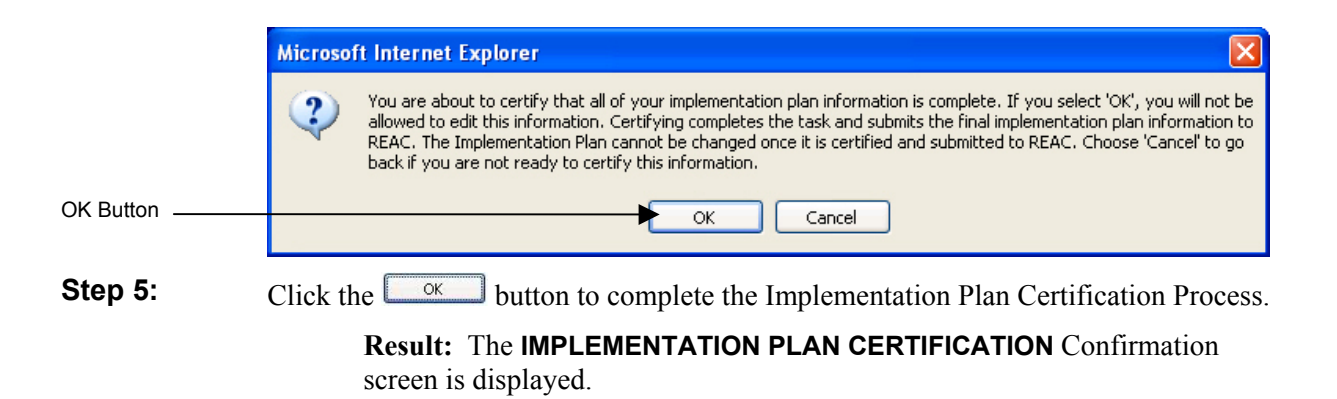

| IMPLEMENTATION PLAN CERTIF                                                                                                    | FICATION                                                                                |
|----------------------------------------------------------------------------------------------------|-----------------------------------------------------------------------------------------|
| PHA Name: CARLSBURG HOUSING AUTHORITY PHA C                                                                                                    | Code: <b>DC777</b>                                                                      |
| You have just certified the Implementation Plan for your PHA. The scal year is displayed below. This information cannot be modi assessment period. Please create a print-out of this screen for your certification. | ne final information for this<br>fied again during this<br>your records and as proof of |
| DC777 - CARLSBURG HOUSING AUTHO                                                                                                    | RITY for 2004.                                                                          |
|                                                                                                    |                                                                                         |
| Activity                                                                                                    | Date of Event                                                                           |
| Activity<br>Display Poster(s)                                                                                                    | Date of Even<br>(mm/dd/yyyy)<br>04/20/2004                                              |
| Activity<br>Display Poster(s)<br>Distribute Flyers to Residents                                                                                                    | Date of Even<br>(mm/dd/yyyy)<br>04/20/2004<br>05/15/2004                                |
| Activity<br>Display Poster(s)<br>Distribute Flyers to Residents<br>Resident Meeting or Newsletter                                                                                                    | Date of Even<br>(mm/dd/yyyy)<br>04/20/2004<br>05/15/2004<br>05/28/2004                  |

#### The IMPLEMENTATION PLAN CERTIFICATION Confirmation screen.

|                                   | STEP 3                            |            |   |
|-----------------------------------|-----------------------------------|------------|---|
| o view your certified implementat | ion plan, single click on the lir | ik below.  | 6 |
| Implementation Plan               | Complete                          | 05/03/2004 |   |

The **PHA MAIN** screen is updated to reflect the successful certification of the Implementation Plan Component.

# 3.1.1.4 Follow-Up Plan

The Follow-Up Plan certification by PHAs is the fourth of four steps required for PHA compliance with the Resident Indicator portion of the Public Housing Assessment System (PHAS).

The Follow-Up Plan component of the Resident Indicator is a certification by PHAs outlining actions to be taken during the next fiscal to address any areas receiving a satisfaction score below 75%, as well as the target date of completion and the funding source (if required) that will be utilized. It is an online submission done through the Resident Assessment Subsystem (RASS). Certification of a Follow-Up Plan by the required deadline is worth three (3) PHAS points.

If a PHA scores 75% (0.75) or higher on all sections of the survey, no Follow-up Plan will be required and the PHA will automatically receive the three (3) PHAS points.

## To Certify a Follow-Up Plan:

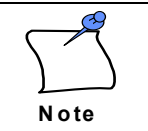

The Follow-Up Plan (STEP 4) is only available to external users once the RASS Survey Score has been released to the PHA.

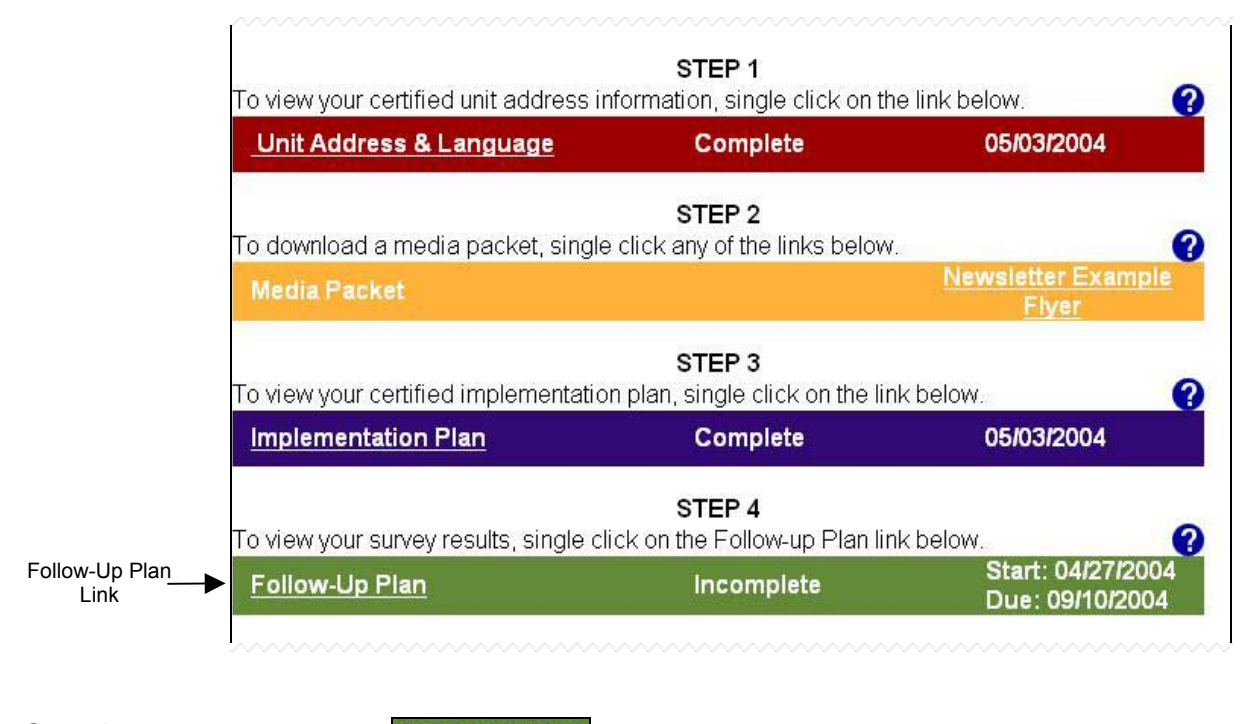

Step 1: Click on the Follow-up Plan link, displayed under STEP 4 on the PHA MAIN screen.

**Result:** The **FOLLOW-UP PLAN** certification screen is displayed.

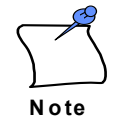

If the RASS Survey Score has been adjusted by REAC officials for any reason, the following text will appear at the top of the **FOLLOW-UP PLAN** screen:

"Please note that the survey section scores displayed below have been manually adjusted for the following reason: *[Description here.]* Please contact the REAC Technical Assistance Center if you have any questions concerning your score."

REAC Home HUD Home Contact Us RESIDENT Real Estate Assessment Center ASSESSMENT "Assessments Today for Better Housing Tomorrow" Secure Systems | Additional Help PHA Main FOLLOW UP PLAN 2004 DC777 - CARLSBURG HOUSING AUTHORITY View Follow-up Plan for Year 2004 🔽 😡 Please single click on the Frequently Asked Questions below, along the left side of the screen, to receive instructions on how to use the Follow up Plan screen. Undeliverable Surveys Surveys Sent **Response** Rate What is a Returned Surveys follow-up plan? 1232 4 371 31% National Response Rate: 2% How do I edit and save? Date to be How do I National completed in the Source(s) of Survey Section Score certify? Average Annual Plan. Funding (mm/dd/yyyy) How do I view survey Maintenance and 97.3% 48.6% response Repair information? Communication 76.2% 38.1% How do I view Safety 80.7% 40.3% Annual Plan results by Information question? Services 93.8% 46.9% How do I view Neighborhood results by 70.3% 35.1% 06/15/2004 Appearance Annual Budget development? REQUIRED

# **Step 2:** Enter the Annual Plan Date of Completion and Funding information for all required and applicable Survey Sections.

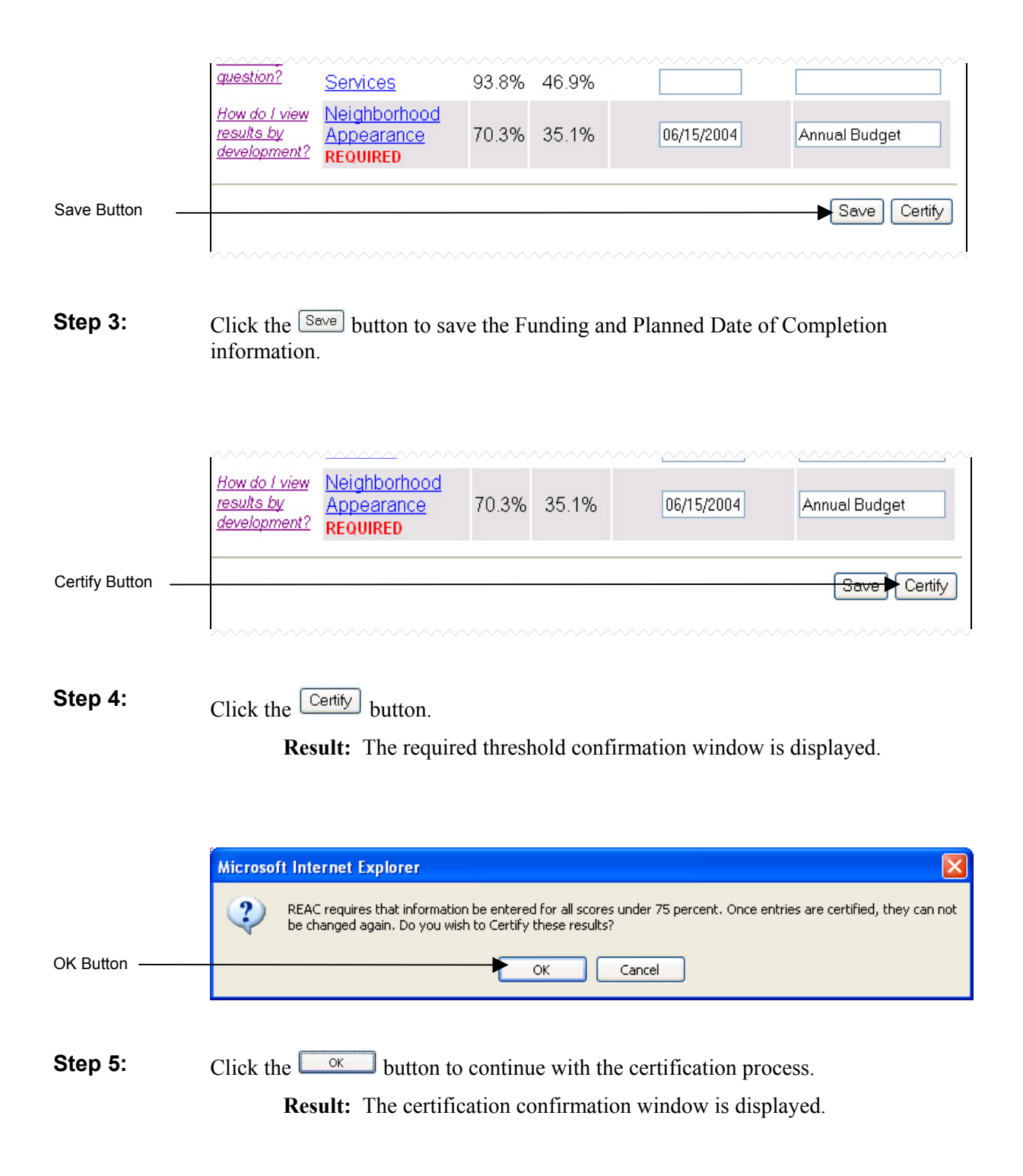

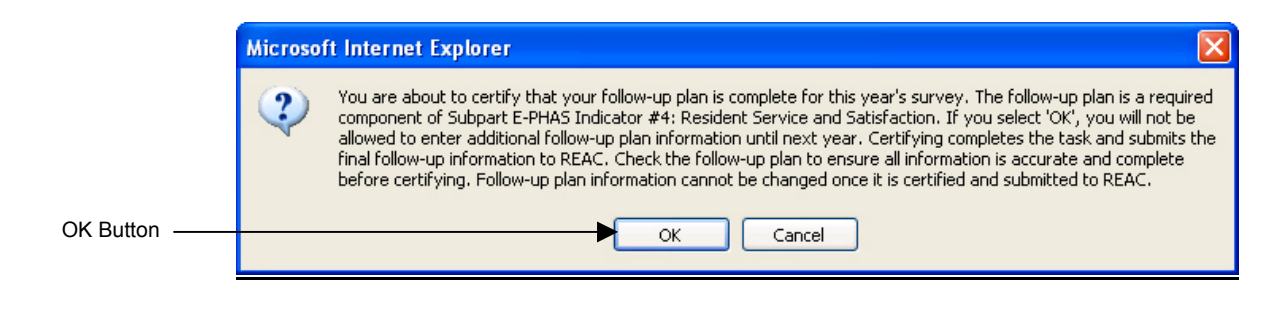

**Step 6:** Click the button to complete the Follow-Up Plan Certification Process.

**Result:** The **FOLLOW-UP PLAN CERTIFICATION** confirmation screen is displayed.

| 100                                                                                                    |                                                | REAC                                                                              | lome                       | HUD Home                                         | Contact Us                        |
|----------------------------------------------------------------------------------------------------|------------------------------------------------|-----------------------------------------------------------------------------------|----------------------------|--------------------------------------------------|-----------------------------------|
|                                                                                                    | NT<br>MENT                                     | Real Estate                                                                       | Asse<br>sments To          | essment<br>day for Better Hous                   | Center                            |
| PHA Main   Component Cert                                                                              | ification Status                               | s   Follow up Plan                                                                |                            |                                                  |                                   |
| FC                                                                                                    |                                                | P PLAN CERTIFIC                                                                   | CATIC                      | ЛС                                               |                                   |
| PHA Name: CARLSBU                                                                                      | RG HOUSIN                                      | IG AUTHORITY PHA                                                                  | Code:                      | DC777                                            |                                   |
| You have just certified the<br>year is displayed below.<br>period. Please create a p<br>certification. | Follow-up F<br>This informa<br>print-out of th | Plan for your PHA. The fi<br>tion cannot be modified<br>is screen for your record | nal inf<br>again<br>ds and | ormation for<br>during this a<br>l as proof of y | this fiscal<br>assessment<br>your |
| DC7                                                                                                    | 77 - CARL                                      | SBURG HOUSING AU                                                                  | тнов                       |                                                  |                                   |
| Der                                                                                                    | Cer                                            | tified Follow up Plan                                                             | THOM                       | SIT I                                            |                                   |
|                                                                                                    | 00.                                            | and a cherr up i lan                                                              |                            |                                                  |                                   |
|                                                                                                    |                                                | Fiscal                                                                            | Year E                     | End: Septem                                      | ber 30, 2004                      |
| Survey Section                                                                                         | Score <sup>Dat</sup>                           | te to be completed in<br>the annual plan.                                         | So                         | ource(s) of F                                    | unding                            |
| Maintenance and Repair                                                                                 | 97.3%                                          |                                                                                   |                            |                                                  |                                   |
|                                                                                                    |                                                |                                                                                   |                            |                                                  |                                   |
| Communication                                                                                          | 76.2%                                          |                                                                                   |                            |                                                  |                                   |
| Communication<br>Safety                                                                                | 76.2%<br>80.7%                                 |                                                                                   |                            |                                                  |                                   |
| Communication<br>Safety<br>Services                                                                    | 76.2%<br>80.7%<br>93.8%                        |                                                                                   |                            |                                                  |                                   |

The FOLLOW-UP PLAN CERTIFICATION Confirmation screen.

|                                   | STEP 4                              |            |
|-----------------------------------|-------------------------------------|------------|
| l o view your survey results, sin | gle click on the Follow-up Plan lir | ik below.  |
| Follow-up Plan                    | Complete                            | 05/05/2004 |

The **PHA MAIN** screen is updated to reflect the successful certification of the Follow-Up Plan component.

# 3.1.1.5 User Guidance Information

Additional information is available online to assist PHAs in completing the Resident Indicator Survey Cycle. An electronic version of the survey that will be sent to residents for the current fiscal year is available via the external RASS System. Users can also access more detailed guidance regarding the RASS Survey Process and the actions PHAs are required to complete.

## To View the Current Survey:

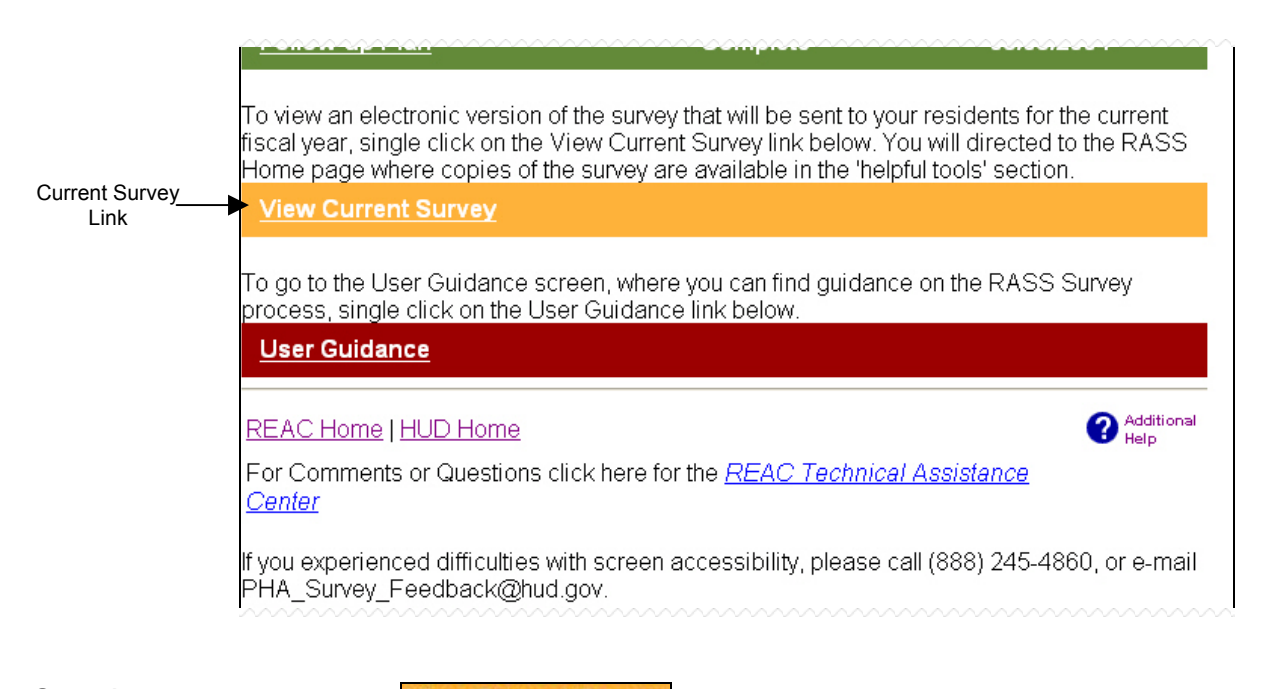

Step 1: Click on the View Current Survey link, displayed on the PHA MAIN screen.

**Result:** The **REAC CUSTOMER SATISFACTION SURVEY** screen is displayed.

|           | Real Estate<br>Assessment Center                                                                                                    | Customer Satisfaction Su                                                                                                    | rvey                                                                                                    |
|-----------|----------------------------------------------------------------------------------------------------|----------------------------------------------------------------------------------------------------|----------------------------------------------------------------------------------------------------|
|           | Business area products     Customer Satisfaction     Survey     Mission     Library     Common questions     PHA Survey     Multifamily Survey | PIH-REAC's Customer Satisfaction Survey<br>promotes resident participation by use of a<br>random sample survey process which measures<br>the level of tenant satisfaction with their<br>housing conditions. In cooperation with the<br>PHAs, this process begins electronically with<br>ensuring accurate unit addresses through web-<br>based Resident Assessment Sub-System | <ul> <li>↓ Local information</li> <li>➡ Print version</li> <li>➡ Email this to a friend</li> <li>What Is Your Opinion?</li> <li>▶ Provide feedback and</li> </ul>      |
|           | HUD news                                                                                                    | verification submissions. Learn more!                                                                                                    | suggestions!                                                                                                    |
|           | Homes                                                                                                    | • 3/29/2004 RASS UPDATE                                                                                                    | Helpful Tools                                                                                                    |
|           | Communities<br>Working with HUD                                                                                                    | New RASS TOOL Available:<br>Using the NEW Follow-up Plan <u>Survey</u><br><u>Question Report</u> , a PHA can now view                                                                                                    | PHA Surveys                                                                                                    |
|           | Resources                                                                                                    | the percentage of residents that indicated<br>a specific level of satisfaction for each                                                                                                    | <u>Scoring</u> <u>Process</u>                                                                                                    |
|           | Tools<br>Let's talk<br>Webcasts<br>Mailing lists                                                                                               | RASS survey question choice. This tool<br>can be useful to the PHA when developing<br>and certifying an appropriate Follow-up<br>Plan. (03/30/04)                                                                                                    | <ul> <li><u>Document Library</u></li> <li>Multifamily Surveys</li> <li><u>Multifamily Calendar</u></li> <li><u>Process</u></li> <li><u>Decument library</u></li> </ul> |
| w Current | Contact u <del>s</del><br>Help                                                                                                    | • 03/17/2004 RASS UPDATE (03/17/04)                                                                                                    | Residents                                                                                                    |
| Survey    | FipsTGOV                                                                                                    | o RASS Survey scores are available                                                                                                    | English Survey     Encuesta en Espanol                                                                                                    |

Step 2: Click on the English Survey link.

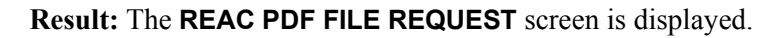

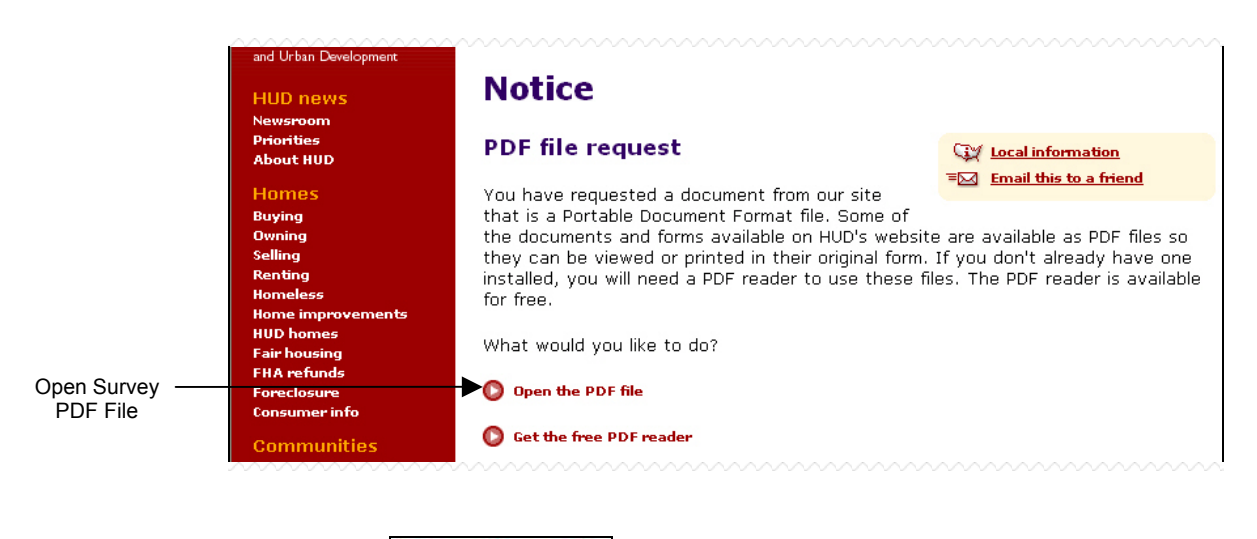

Step 3: Click on the Open the PDF file link.

**Result:** The **CUSTOMER SERVICE AND SATISFACTION SURVEY** is displayed.

|                  |                                                                                                    |                                                                                                    |                                                                                                    | 0                                                                                                    | MB NO.: 2501-00                                                                                                    | 01 EXPIRATION                                                                                            | DALE: 01-31-0                                                           |
|------------------|----------------------------------------------------------------------------------------------------|----------------------------------------------------------------------------------------------------|----------------------------------------------------------------------------------------------------|----------------------------------------------------------------------------------------------------|----------------------------------------------------------------------------------------------------|----------------------------------------------------------------------------------------------------|-------------------------------------------------------------------------|
| CUST             | OME                                                                                                    | R SERVICE A                                                                                                    | ND SAT                                                                                                    | ISFAC                                                                                                    | TION                                                                                                    | SURVE                                                                                                    | Y                                                                       |
| Same Development | This surve<br>are with<br>important<br>meeting t<br>A head of<br>answer a<br>Do <u>not</u> w<br>confidenti | by is sponsored by HUD's Public & In<br>your living conditions and to help im<br>. Your answers to these questions y<br>he commitments it makes to HUD ar<br>the household should fill out this su<br>I questions. Darken the circle compl<br>rite your name on the survey. The ar<br>al. | ndian Housing Real E<br>prove the quality of<br>vill give PIH-REAC a<br>Id to you—the Custor<br>rrvey. Please think o<br>etely, with a blue/bl<br>nswers you give will | state Assessmer<br>life in your prop<br>good idea of hov<br>ter.<br>f the past year v<br>ack ballpoint pei<br>remain private. | tt Center (PIH-REA<br>erty. Your particip<br>w well the Manag<br>when you answer<br>n. Correct mark:<br>HUD will ensure t | (C) to find out ho<br>ation in this surv<br>ement of your pro<br>each question. Ple<br>hat your identity | w satisfied you<br>ey is very<br>perty is<br>case be sure to<br>remains |
|                  | Public Rej                                                                                                 | porting Burden for this collection is a<br>n. completing the survey, and return                                                                                                    | estimated to average<br>ina the completed su                                                                                                    | 15 minutes per<br>rvev to HUD, Re                                                                                             | respondent, inclue<br>sidents are not re                                                                                  | ding time for revi<br>quired to respond                                                                  | ewing<br>to this                                                        |
|                  | Public Re<br>instructio<br>collection                                                                      | oorting Burden for this collection is o<br>n, completing the survey, and return<br>unless a current, valid OMB approv<br>verall Satisfactio                                                                                                    | estimated to average<br>ing the completed su<br>al number is displaye<br>on                                                                                            | 15 minutes per<br>rvey to HUD. Re<br>d on the form.                                                                           | respondent, inclue<br>ssidents are not re                                                                                 | ding time for revi<br>quired to respond                                                                  | ewing<br>I to this                                                      |
|                  | Public Re<br>instructio<br>collection<br>01                                                                | porting Burden for this collection is o<br>n, completing the survey, and return<br>unless a current, valid OMB approv<br>verall Satisfaction<br>How satisfied are you wi                                                                                                    | estimated to average<br>ing the completed su<br>al number is displaye<br>on<br>th the following                                                                        | 15 minutes per<br>rvey to HUD. Re<br>d on the form.<br>:                                                                      | respondent, inclue<br>ssidents are not re                                                                                 | ding time for revi<br>quired to respond                                                                  | ewing<br>  to this                                                      |
|                  | Public Re<br>instructio<br>collection<br>1.                                                                | porting Burden for this collection is a<br>n, completing the survey, and return<br>unless a current, valid OMB approv<br>verall Satisfaction<br>How satisfied are you wi                                                                                                    | estimated to average<br>ing the completed su<br>al number is displaye<br>on<br>th the following<br>Very<br>Satisfied                                                   | 15 minutes per<br>rvey to HUD. Re<br>ed on the form.<br>p:<br>Satisfied                                                       | respondent, inclu<br>soldents are not re<br>Dissatisfied                                                                  | ding time for revi<br>quired to respond<br>Very<br>Dissatisfied                                          | ewing<br>to this<br>Does Not<br>Apply                                   |
|                  | Public Rei<br>Instructio<br>collection                                                                     | porting Burden for this collection is a<br>n, completing the survey, and return<br>unless a current, valid OMB approv<br>verall Satisfaction<br>How satisfied are you with<br>Your unit/home?                                                                                             | estimated to average<br>ing the completed si<br>al number is displaye<br>on<br>th the following<br>Very<br>Satisfied                                                   | 15 minutes per<br>rvey to HUD. Re<br>d on the form.<br>:<br>Satisfied                                                         | respondent, inclu<br>ssidents are not re<br>Dissatisfied                                                                  | ding time for revi<br>quired to respond<br>Very<br>Dissatisfied                                          | being<br>to this<br>Does Not<br>Apply                                   |
|                  | Public Reinstruction<br>collection                                                                         | porting Burden for this collection is a<br>n, completing the survey, and return<br>unless a current, valid OMB approv<br>verall Satisfied are you with<br>Your unit/home?<br>Your property/building?<br>Your prophorhood?                                                                 | estimated to average<br>ing the completed si<br>al number is displaye<br>on<br>th the following<br>Very<br>Satisfied                                                   | 15 minutes per<br>rvey to HUD. Re<br>d on the form.                                                                           | respondent, inclu<br>ssidents are not re<br>Dissatisfied                                                                  | ding time for revi<br>quired to respond<br>Very<br>Dissatisfied                                          | Does Not<br>Apply                                                       |

Result: The CUSTOMER SERVICE AND SATISFACTION SURVEY.

#### To View User Guidance Information:

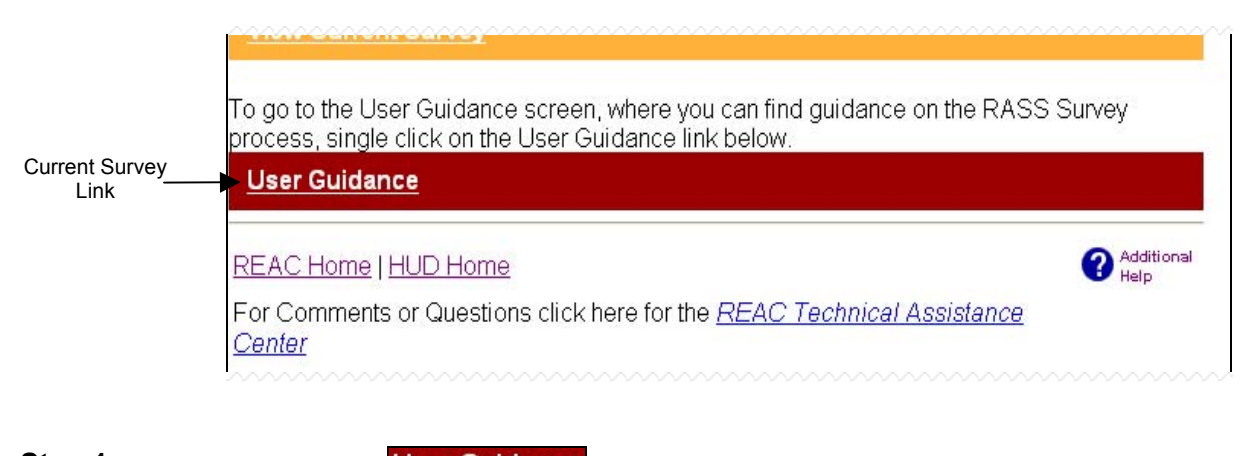

Step 1: Click on the User Guidance link, displayed on the PHA MAIN screen.

**Result:** The **USER GUIDANCE** screen is displayed.

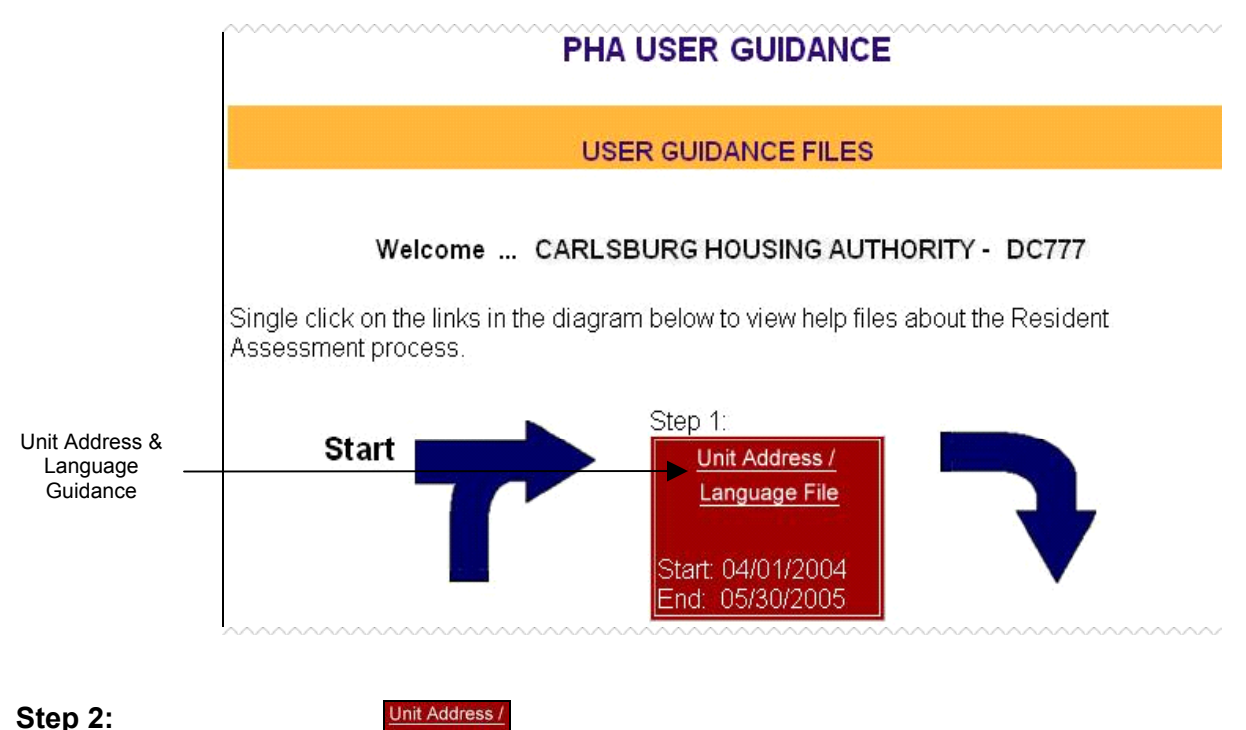

Click on the Language File link, displayed on the PHA USER GUIDANCE screen.

**Result:** The Unit Address/Language PDF is displayed.

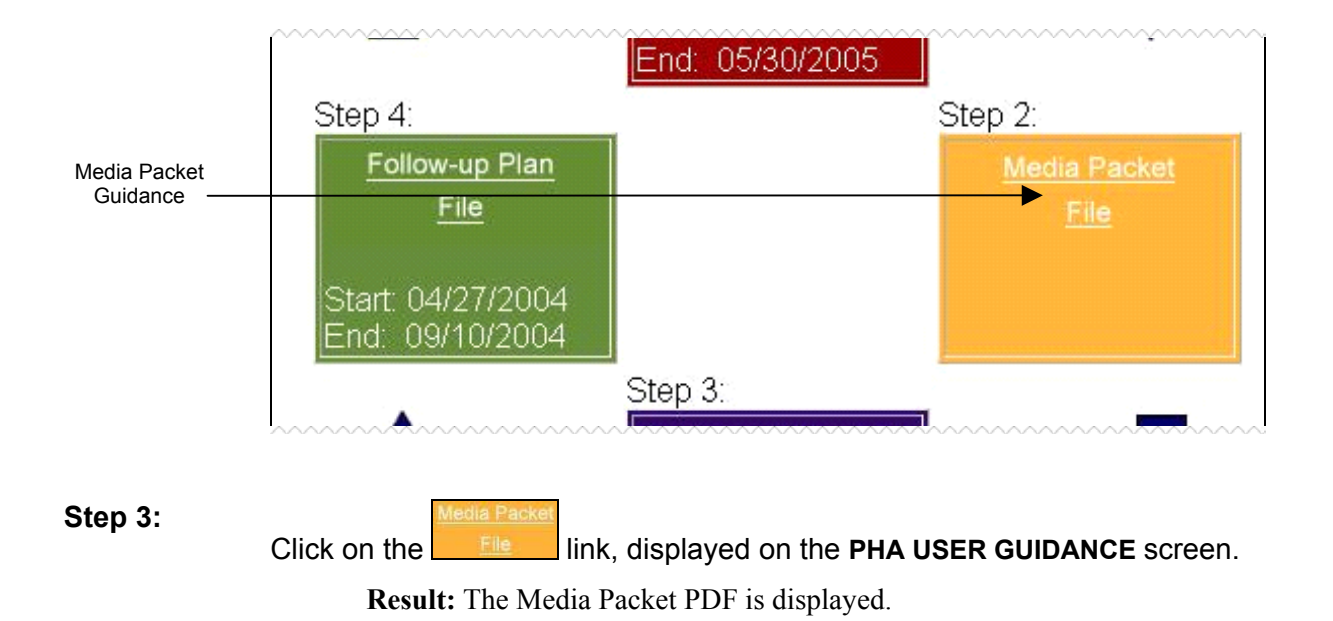

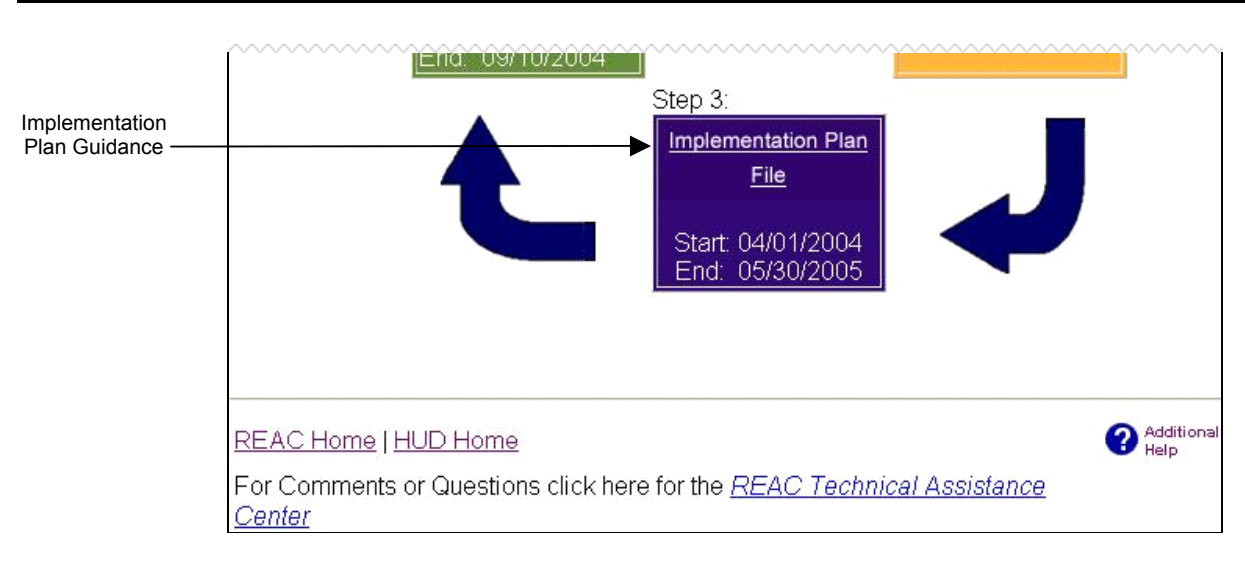

#### Step 4:

Click on the File link, displayed on the PHA USER GUIDANCE screen.

**Result:** The Implementation Plan PDF is displayed.

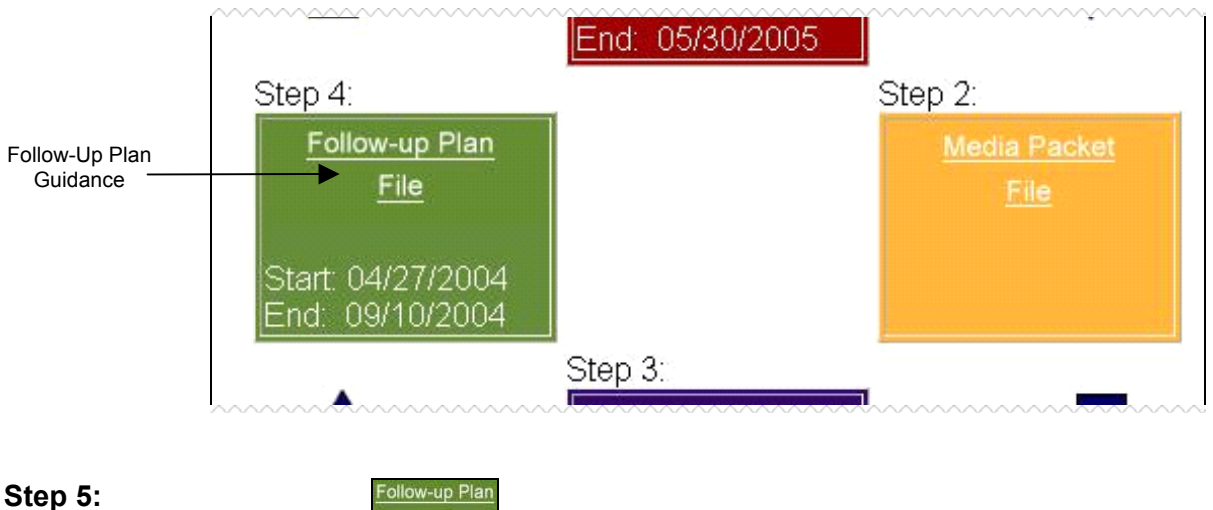

Click on the **File** link, displayed on the **PHA USER GUIDANCE** screen. **Result:** The Follow-Up Plan PDF is displayed.

Customer Satisfaction Survey scores are made available to assist PHAs in completing the Follow-Up Plan Certification process. Each of the five (5) survey sections receives a score ranging from 0-100%. A breakdown of RASS Survey Scores by section and by question is available at both the PHA and Property levels, allowing PHAs to better identify areas in need of improvement.

# 3.1.2.1 PHA-level (Current Year)

## To View a PHA Survey Score for the Current Year:

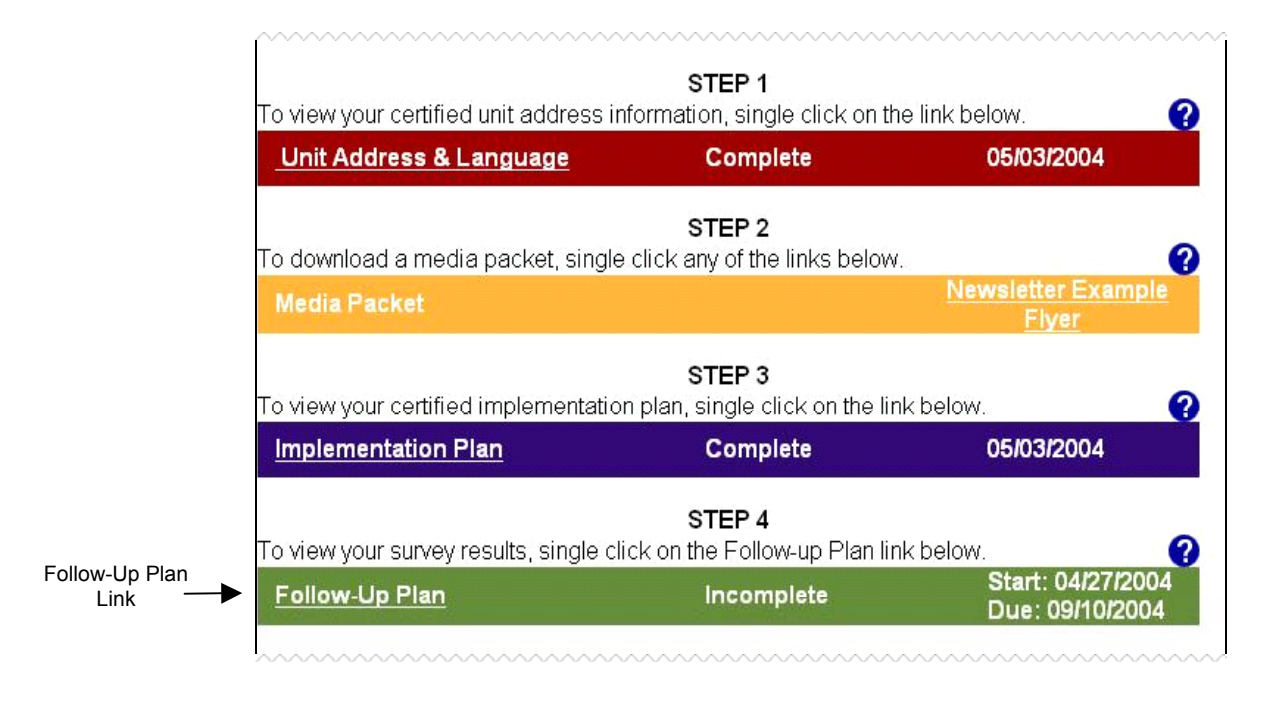

Step 1: Click on the Follow-up Plan link, displayed under STEP 4 on the PHA MAIN screen.

**Result:** The **FOLLOW-UP PLAN** screen is displayed.

|                       |                                                           | RESIDENT<br>ASSESSMENT                       |                       | Real                   | REAC<br>Estate                    | Home HUD<br>Assessi<br>sments Today for   | Home Contact Us Contact Us Center Better Housing Tomorrow* |
|-----------------------|-----------------------------------------------------------|----------------------------------------------|-----------------------|------------------------|-----------------------------------|-------------------------------------------|------------------------------------------------------------|
|                       | PHA Main                                                  | Secure Systems                               | Addition              | al Help                |                                   |                                           |                                                            |
|                       |                                                           | F                                            | OLLO                  | W UP P                 | LAN 200                           | 04                                        |                                                            |
|                       |                                                           | DC777 -                                      | CARLS                 | BURG HO                | OUSING A                          | UTHORITY                                  |                                                            |
|                       | View Follow                                               | up Plan for Year 🛛                           | 2004 🔽 (              | Go                     |                                   |                                           |                                                            |
|                       | Please singl<br>screen, to re                             | e click on the Frequ<br>ceive instructions o | iently As<br>n how to | ked Quest<br>use the F | tions below<br>ollow up P         | v, along the<br>lan screen.               | left side of the                                           |
|                       | <u>What is a</u><br>follow-up                             | Surveys Sent                                 | S<br>R                | Surveys<br>eturned     | Resp                              | onse Rate                                 | Undeliverable<br>Surveys                                   |
|                       | plan?                                                     | 1232                                         |                       | 371                    |                                   | 31%                                       | 4                                                          |
|                       | How do Ledit<br>and save?                                 |                                              | Na                    | tional Re              | sponse R                          | ate: 2%                                   |                                                            |
|                       | <u>How do 1</u><br><u>certify?</u><br>How do 1 view       | Survey Section                               | Score                 | National<br>Average    | Date<br>complet<br>Annua<br>(mm/d | to be<br>ed in the<br>al Plan.<br>d/yyyy) | Source(s) of<br>Funding                                    |
|                       | <u>now do Tytew</u><br>survey<br>response<br>information? | <u>Maintenance and</u><br><u>Repair</u>      | 97.3%                 | 48.6%                  |                                   |                                           |                                                            |
|                       | monnation                                                 | Communication                                | 76.2%                 | 38.1%                  |                                   |                                           |                                                            |
|                       | <u>How do I view</u><br>results by                        | <u>Safety</u>                                | 80.7%                 | 40.3%                  |                                   |                                           |                                                            |
|                       | question?                                                 | <u>Services</u>                              | 93.8%                 | 46.9%                  |                                   |                                           |                                                            |
| vey Section<br>Link — | How do Eview<br>results by<br>development?                | Neighborhood<br>Appearance<br>REQUIRED       | 70.3%                 | 35.1%                  | 06/15                             | 5/2004                                    | Annual Budget                                              |

**Step 2:** To view question-level information, click on the link corresponding to the desired survey section, such as <u>Neighborhood Appearance</u>.

**Result:** The PHA **RESULTS BY QUESTIONS** screen is displayed.

| 3.1.2 Survey  | Score Information |
|---------------|-------------------|
| on a built of | Score mation      |

|              | PRA Main   Secure Systems   Pollow-op Plan   Additional help                                                                                    |                |                                         |                     |                                         |  |
|--------------|----------------------------------------------------------------------------------------------------|----------------|-----------------------------------------|---------------------|-----------------------------------------|--|
|              | RESULTS BY QUE                                                                                                    | STIC           | N                                       |                     |                                         |  |
|              | DC777 - CARLSBURG HOUSIN                                                                                                    | NG AL          | JTHORITY                                |                     |                                         |  |
|              | The table below lists your PHA's survey section results<br>available to help you develop your Follow-up Plan.                                   | by qu          | estion. This in                         | formatior           | is                                      |  |
|              | Neighborhood App                                                                                                    | pear           | rance                                   |                     |                                         |  |
|              | Question                                                                                                    |                | Your PHA's<br>Average<br>Score          | National<br>Average | Question<br>Weight                      |  |
|              |                                                                                                    |                | NS                                      | NS                  | NS                                      |  |
|              | How satisfied are you with the upkeep of the following areas in your property: common areas (for example: stairways, walkways, hallways, etc.)? |                | 70.8%                                   | 70.8%               | 0.12500                                 |  |
|              | How satisfied are you with the upkeep of the following areas in your property: exterior of buildings?                                           |                | 75.1%                                   | 75.1%               | 0.12500                                 |  |
|              |                                                                                                    | ~~~~           | ~~~~~~~~~~~~~~~~~~~~~~~~~~~~~~~~~~~~~~~ | ~~~~~               | ~~~~~~~~~~~~~~~~~~~~~~~~~~~~~~~~~~~~~~~ |  |
|              | NS - Not a Scorable question<br>NA - Results are Not Available                                                                                  | Your           | PHA's Secti                             | on Scor             | e: 70.3%                                |  |
| Our continue | Single click a survey section link to view results for e                                                                                        | ach qu         | uestion:                                |                     |                                         |  |
| Links        | Maintenance and Repair   Communication   Safety   S                                                                                             | <u>Service</u> | es   <u>Neighborh</u>                   | ood App             | earance -                               |  |

**Step 3:** Click on the survey section links at the bottom of the screen to view question-level information for the remaining survey sections.

# 3.1.2.2 Property-level (Current Year)

#### To View a Property Survey Score for the Current Year:

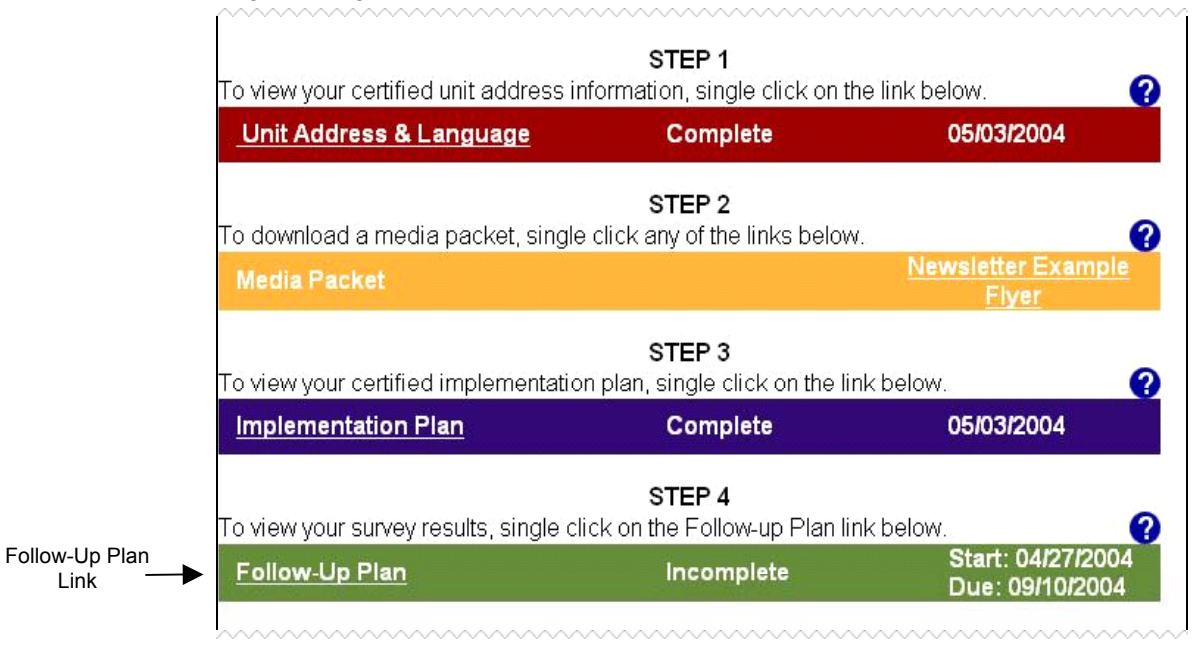

Step 1: Click on the Follow-up Plan link, displayed under STEP 4 on the PHA MAIN screen.

**Result:** The **FOLLOW-UP PLAN** screen is displayed.

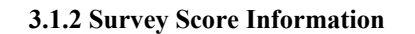

|                         |                                                                         | FOLLOW UP PLAN 2004                           |                       |                           |                                                                |                          |  |
|-------------------------|-------------------------------------------------------------------------|-----------------------------------------------|-----------------------|---------------------------|----------------------------------------------------------------|--------------------------|--|
|                         |                                                                         | DC777 - 0                                     | CARLS                 | BURG HO                   | USING AUTHORITY                                                | e l                      |  |
|                         | View Follow-                                                            | up Plan for Year 🛛                            | 2004 💌 (              | Go                        |                                                                |                          |  |
|                         | Please single<br>screen, to rec                                         | e click on the Frequ<br>ceive instructions o  | iently As<br>n how to | sked Quest<br>o use the F | ions below, along the<br>ollow up Plan screen.                 | left side of the         |  |
|                         | <u>What is a</u><br>follow-up                                           | Surveys Sent                                  | S<br>R                | Surveys<br>teturned       | Response Rate                                                  | Undeliverable<br>Surveys |  |
|                         | plan?                                                                   | 1232                                          |                       | 371                       | 31%                                                            | 4                        |  |
|                         | <u>How do Ledit</u>                                                     |                                               | Na                    | ational Res               | sponse Rate: 2%                                                |                          |  |
|                         | <u>and save?</u><br><u>How do I</u><br><u>certify?</u><br>How do I view | Survey Section                                | Score                 | National<br>Average       | Date to be<br>completed in the<br>Annual Plan.<br>(mm/dd/yyyy) | Source(s) of<br>Funding  |  |
|                         | survey<br>response                                                      | Maintenance and Repair                        | 97.3%                 | 48.6%                     |                                                                |                          |  |
|                         | Information?                                                            | Communication                                 | 76.2%                 | 38.1%                     |                                                                |                          |  |
|                         | <u>How do I view</u><br>results by                                      | <u>Safety</u>                                 | 80.7%                 | 40.3%                     |                                                                |                          |  |
|                         | question?                                                               | Services                                      | 93.8%                 | 46.9%                     |                                                                |                          |  |
|                         | <u>How do I view</u><br><u>results by</u><br>development?               | <u>Neighborhood</u><br>Appearance<br>REQUIRED | 70.3%                 | 35.1%                     | 06/15/2004                                                     | Annual Budget            |  |
| View Property-<br>Level | E                                                                       | View Previous F                               | <del>lesults</del>    |                           | View Results By Develo                                         | opment]                  |  |
| Information             |                                                                         | Survey Question                               | Report                |                           | Demographic Rep                                                | ort                      |  |
|                         |                                                                         |                                               |                       |                           |                                                                |                          |  |

**Step 2:** To view Property-level survey results, click on the <u>View Results By Development</u> button.

**Result:** The **DEVELOPMENT RESULT SELECTION** screen is displayed.

|           |                                                                                                    | RESIDENT<br>ASSESSMENT        | REAC Home<br>Real Estate Asse<br>"Assessments Top | HUD Home Contact Us<br>Contact Us<br>Contact Us<br>Contact Us<br>Contact Us<br>Contact Us<br>Contact Us<br>Contact Us<br>Contact Us<br>Contact Us<br>Contact Us<br>Contact Us<br>Contact Us<br>Contact Us |  |  |
|-----------|----------------------------------------------------------------------------------------------------|-------------------------------|---------------------------------------------------|----------------------------------------------------------------------------------------------------|--|--|
|           | PHA Main   S                                                                                                    | ecure Systems   Follow up     | Plan   Additional Help                            |                                                                                                    |  |  |
|           |                                                                                                    | DEVELOPN                      | ENT RESULT SELECT                                 | ION                                                                                                    |  |  |
|           |                                                                                                    | DC777 - CAF                   | LSBURG HOUSING AUTHO                              | RITY                                                                                                    |  |  |
|           | The following link(s) represent all developments assigned to your PHA. To view results for a development, single click on the Development ID or Development N |                               |                                                   |                                                                                                    |  |  |
|           | results for a c                                                                                                    | aevelopment, single circ      |                                                   | reiopment name ink.                                                                                                    |  |  |
|           | results for a c                                                                                                    | Development ID                | Development Name                                  |                                                                                                    |  |  |
| erty Link | results for a c                                                                                                    | Development ID<br>DC06P777001 | Development Name                                  |                                                                                                    |  |  |

**Step 3:** Click on the desired property link to view property-level survey results.

**Result:** The **SURVEY RESULTS BY DEVELOPMENT** screen is displayed.

|            | su                                                                                                    | RVEY RESULTS                                                                                                    |                     |                      |  |  |  |  |
|------------|----------------------------------------------------------------------------------------------------|----------------------------------------------------------------------------------------------------|---------------------|----------------------|--|--|--|--|
|            |                                                                                                    |                                                                                                    | BY DEVELOPM         | ENT                  |  |  |  |  |
|            | DC777 - CARLSBURG HOUSING AUTHORITY<br>DC06P777001 DC777 PROJECT 1 - FY 2004                                                         |                                                                                                    |                     |                      |  |  |  |  |
|            | This screen allows you t<br>PHA. Survey response i<br>this development. If a de<br>residents, then survey re<br>for the development. | This screen allows you to view detailed survey results for a development assigned to your PHA. Survey response rate information and question-level results have been provided for this development. If a development is too small or not enough surveys are returned by residents, then survey response information and question-level results can not be provided for the development. |                     |                      |  |  |  |  |
|            | Surveys                                                                                                    | Surveys                                                                                                    | Response            | Undeliverable        |  |  |  |  |
|            | Sent                                                                                                    | Returned                                                                                                    | Rate                | Surveys              |  |  |  |  |
|            | 56                                                                                                    | 16                                                                                                    | 29%                 | 0                    |  |  |  |  |
|            |                                                                                                    | National Resp                                                                                                    | onse Rate: 13%      |                      |  |  |  |  |
| oportu     | Survey Section                                                                                                    | Your Develop                                                                                                    | oment's Average Sco | ore National Average |  |  |  |  |
| sults by — | Maintenance and Repa                                                                                                    | ir                                                                                                    | 93.3%               | 32.4%                |  |  |  |  |
| estion     | Communication                                                                                                    |                                                                                                    | 75.5%               | 25.4%                |  |  |  |  |
|            | <u>Safety</u>                                                                                                    |                                                                                                    | 78.3%               | 26.9%                |  |  |  |  |
|            | Services                                                                                                    |                                                                                                    | 93.2%               | 31.2%                |  |  |  |  |
|            | Neighborhood Appeara                                                                                                    | ance                                                                                                    | 68.9%               | 23.4%                |  |  |  |  |
|            |                                                                                                    | Survey Que                                                                                                    | estion Report       |                      |  |  |  |  |

**Step 4:** Click on the desired survey section link to view question-level results for the current property.

**Result:** The **DEVELOPMENT RESULTS BY QUESTION** screen is displayed.

| DEVELOPMENT RESULTS BY QUESTION |  |
|---------------------------------|--|
|                                 |  |

#### DC777 - CARLSBURG HOUSING AUTHORITY DC06P777001 DC777 PROJECT 1 - FY 2004

The table below lists your Development's survey section results by question. This information is available to help you develop your Follow-up Plan.

| Neighborhood Appearance                                                                                                    |                                     |                     |                    |  |  |  |  |
|----------------------------------------------------------------------------------------------------|-------------------------------------|---------------------|--------------------|--|--|--|--|
| Question                                                                                                    | Your Development's<br>Average Score | National<br>Average | Question<br>Weight |  |  |  |  |
|                                                                                                    | NS                                  | NS                  | NS                 |  |  |  |  |
| How satisfied are you with the upkeep of the following areas in your property: common areas (for example: stairways, walkways, hallways, etc.)? | 64.0%                               | 70.8%               | 0.12500            |  |  |  |  |
| How satisfied are you with the upkeep of the<br>following areas in your property: exterior of<br>buildings?                                     | 63.3%                               | 75.1%               | 0.12500            |  |  |  |  |

The **DEVELOPMENT RESULTS BY QUESTION** screen.

# 3.1.2.3 PHA- and Property-Level (Previous Year)

## 3.1.2.3.1 Historical Survey Scores (Option #1)

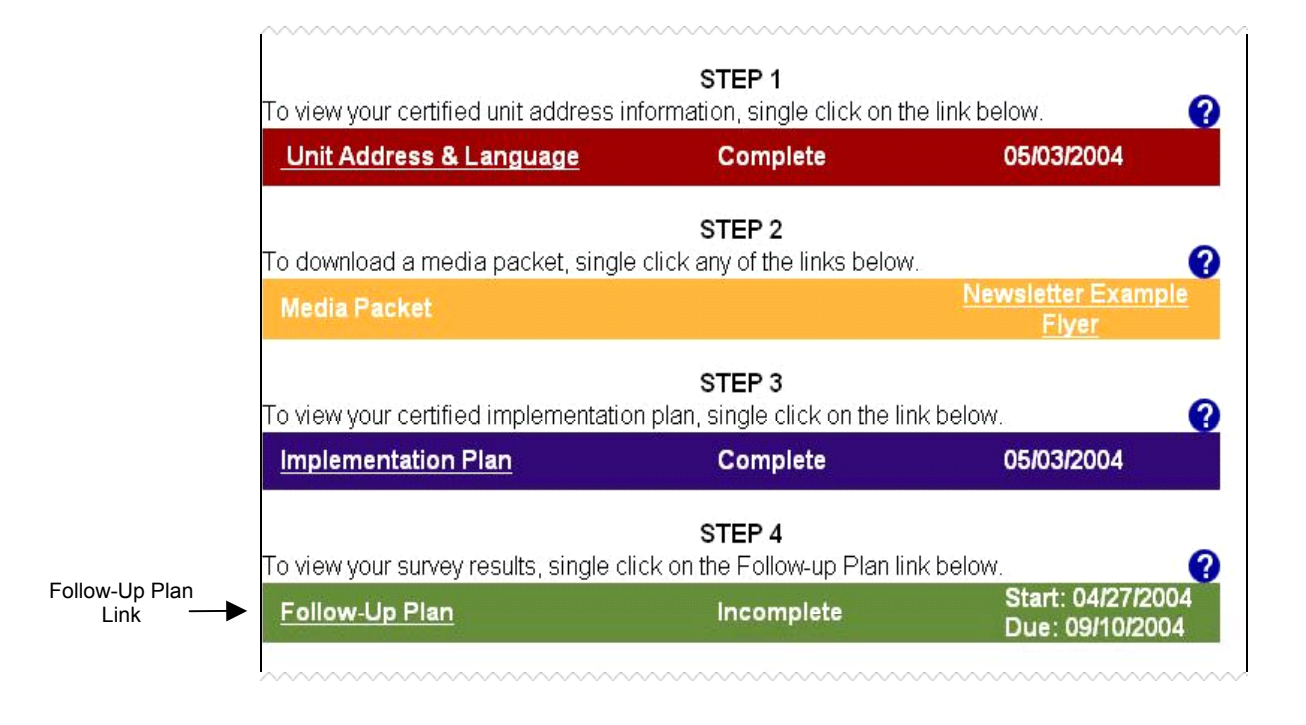

Step 1: Click on the Follow-up Plan link, displayed under STEP 4 on the PHA MAIN screen.

**Result:** The **FOLLOW-UP PLAN** screen is displayed.

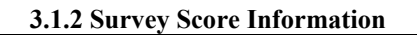

|             |                                                                  | DC777 -                                      | CARLS                 | BURG HO                   | USING AUTHORIT                                                 | Y                       |
|-------------|------------------------------------------------------------------|----------------------------------------------|-----------------------|---------------------------|----------------------------------------------------------------|-------------------------|
|             | View Follow-                                                     | up Plan for Year 🛛                           | 2004 💌 (              | Go                        |                                                                |                         |
|             | Please single<br>screen, to re                                   | e click on the Frequ<br>ceive instructions o | iently As<br>n how to | sked Quest<br>o use the F | ions below, along the<br>ollow up Plan screen.                 | eleft side of the       |
|             | <u>What is a</u><br>fallow up                                    | Surveys Sent                                 | R                     | Surveys<br>teturned       | Response Rate                                                  | Undeliverabl<br>Surveys |
|             | plan?                                                            | 1232                                         |                       | 371                       | 31%                                                            | 4                       |
|             | <u>How do I edit</u><br>and save?                                |                                              | Na                    | ational Re                | sponse Rate: 2%                                                |                         |
|             | <u>How do I</u><br><u>certify?</u><br>How do I view              | Survey Section                               | Score                 | National<br>Average       | Date to be<br>completed in the<br>Annual Plan.<br>(mm/dd/yyyy) | Source(s) of<br>Funding |
|             | survey<br>response                                               | <u>Maintenance and</u><br><u>Repair</u>      | 97.3%                 | 48.6%                     |                                                                |                         |
|             | <u>Information (</u>                                             | <u>Communication</u>                         | 76.2%                 | 38.1%                     |                                                                |                         |
|             | <u>How do I view</u><br>results by                               | <u>Safety</u>                                | 80.7%                 | 40.3%                     |                                                                |                         |
|             | <u>question?</u>                                                 | <u>Services</u>                              | 93.8%                 | 46.9%                     |                                                                |                         |
|             | <u>How do I view</u><br><u>results by</u><br><u>development?</u> | Neighborhood<br>Appearance<br>REQUIRED       | 70.3%                 | 35.1%                     | 06/15/2004                                                     | Annual Budget           |
| torical _   | rical                                                            | View Previous F                              | Results               |                           | View Results By Deve                                           | lopment                 |
| ley Results |                                                                  | Survey Question                              | Report                |                           | Demographic Re                                                 | port                    |

 Step 2:
 To view Historical Survey information, click on the 
 View Previous Results
 button.

 Description
 Description
 Description
 Description

 $\label{eq:result: the PREVIOUS RESULTS screen is displayed.$ 

|                                                                                                    | RESIDENT<br>ASSESSMEN     | Re             | REAC H          | ome HUD Home<br>Assessmen<br>nents Today for Better H | Contact Us                 |  |  |  |
|----------------------------------------------------------------------------------------------------|---------------------------|----------------|-----------------|-------------------------------------------------------|----------------------------|--|--|--|
| PHA Main   Se                                                                                                    | ecure Systems             | Follow-up Plan | Additional Help |                                                       |                            |  |  |  |
|                                                                                                    |                           |                |                 |                                                       |                            |  |  |  |
|                                                                                                    | DC777 -                   | CARLSBURG      | HOUSING AU      | THORITY                                               |                            |  |  |  |
| The table below lists by survey section your PHA's previous survey scores and the current scores. This information is available to help you track progress. Survey Section Results by Year |                           |                |                 |                                                       |                            |  |  |  |
| Year                                                                                                    | Maintenance<br>and Repair | Communication  | Safety          | Services                                              | Neighborhood<br>Appearance |  |  |  |
| 2004                                                                                                    | 97.3%                     | 76.2%          | 80.7%           | 93.8%                                                 | 70.3%                      |  |  |  |
| 2003                                                                                                    | 89.4%                     | 75.8%          | 80.8%           | 93.9%                                                 | 77.4%                      |  |  |  |
| 2002                                                                                                    | 89.7%                     | 76.4%          | 73.7%           | 91.9%                                                 | 73.8%                      |  |  |  |
| REAC Home   HUD Home<br>For Comments or Questions click here for the <u>REAC Technical Assistance</u><br>Center                                                                            |                           |                |                 |                                                       |                            |  |  |  |
|                                                                                                    | The                       | PREVIOUS R     | RESULTS set     | een.                                                  |                            |  |  |  |

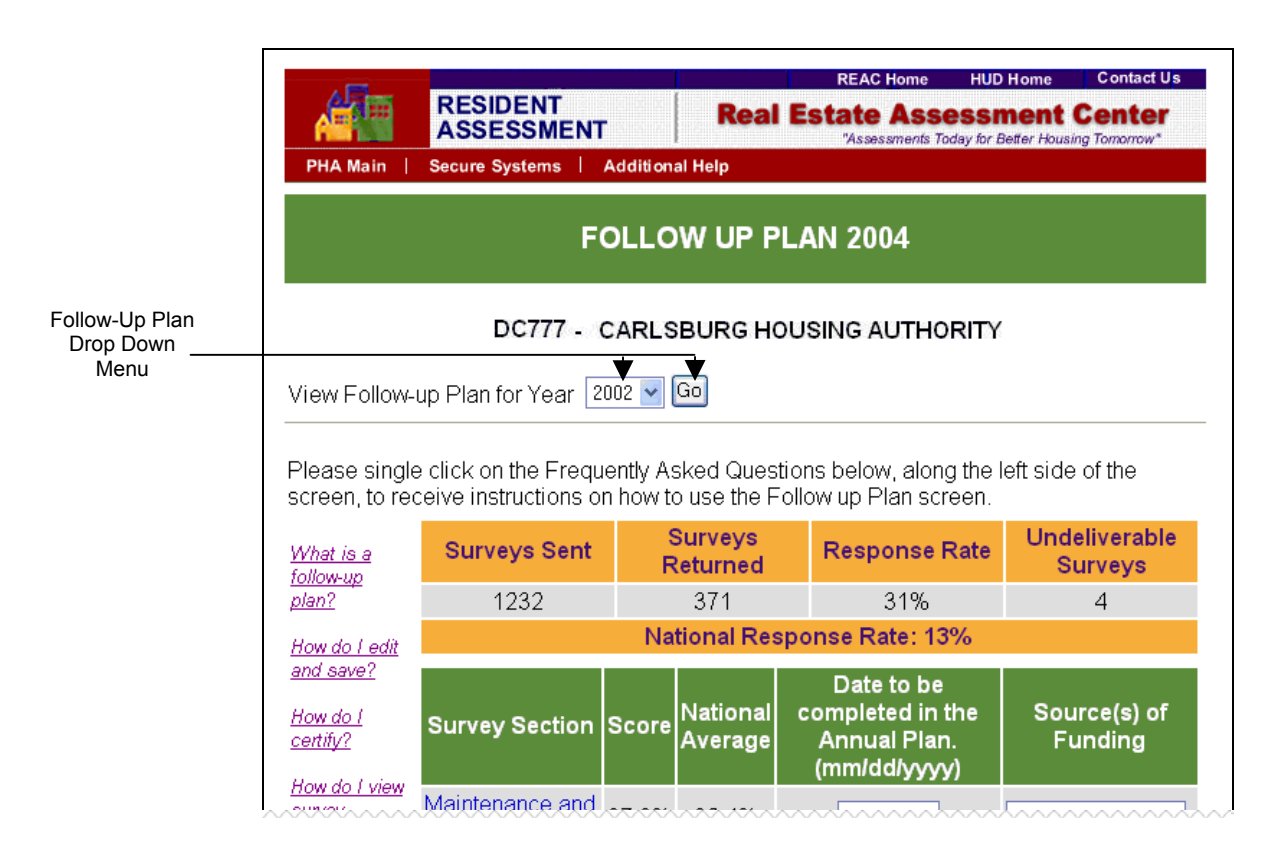

## 3.1.2.3.2 Historical Survey Scores (Option #2)

Step 1:Select the desired Fiscal Year from the Follow-up Plan drop down menu.Click the Go button to view the Follow-up Plan for a previous year.

**Result:** The **FOLLOW-UP PLAN** screen for the selected year is displayed.

### 3.1.2.3.3 Historical Survey Scores (Option #3)

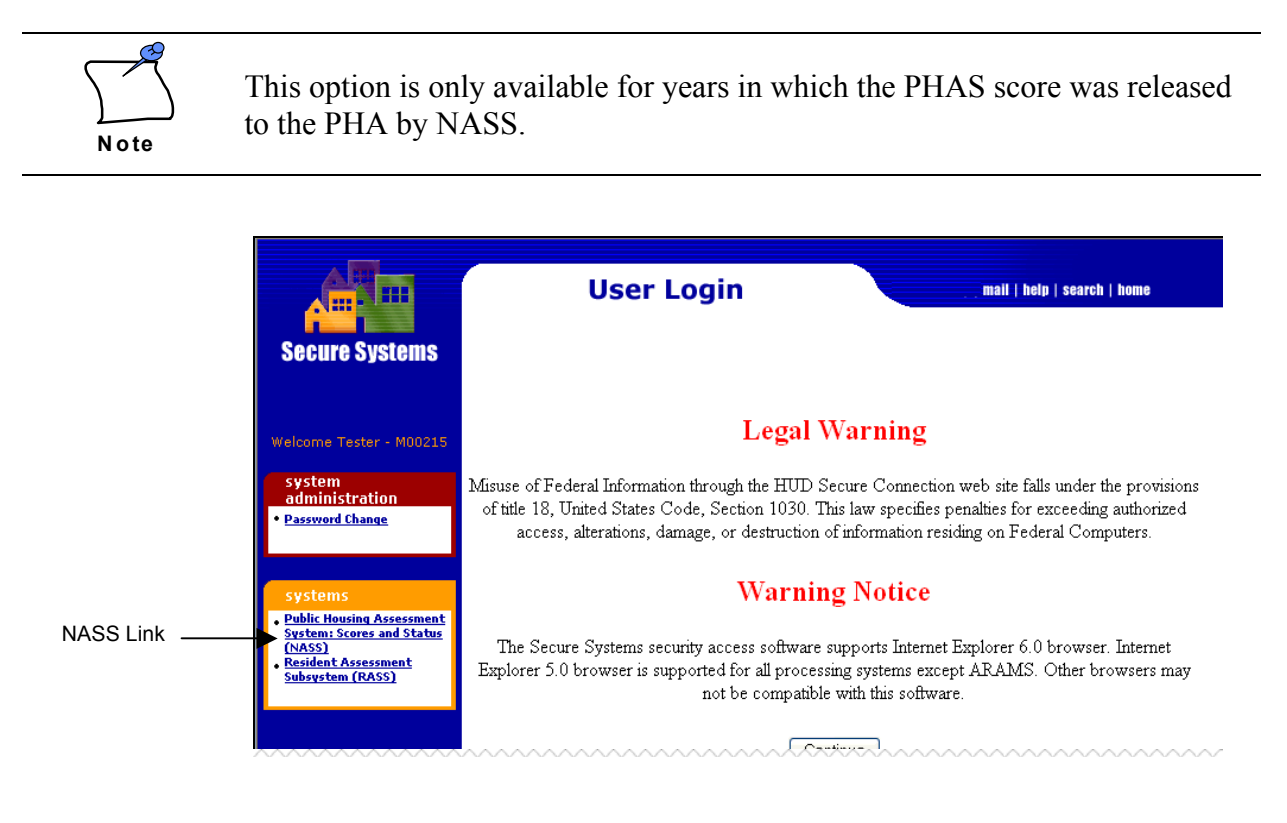

Step 1: Click on the <u>Public Housing Assessment System: Scores and Status (NASS)</u> link.

> **Result:** The **INTEGRATED ASSESSMENT SUBSYSTEM – INDIVIDUAL REPORTS** screen is displayed.

|               | integrated assessment subsystem (nass) reach<br>skip newigation<br>individual reports |  |  |  |  |  |  |  |
|---------------|---------------------------------------------------------------------------------------|--|--|--|--|--|--|--|
|               | Individual Reports                                                                    |  |  |  |  |  |  |  |
| Drop Down     | Please select the desired PHA Code and Fiscal Year for which you would like a report. |  |  |  |  |  |  |  |
| Merius        |                                                                                       |  |  |  |  |  |  |  |
|               | PHA Code: DC777 🗸                                                                     |  |  |  |  |  |  |  |
| PHAS Score    | Siscal Year:                                                                          |  |  |  |  |  |  |  |
| Report        | PHAS Score Report Assessment Status Report                                            |  |  |  |  |  |  |  |
| Submit Button | O Systemic Deficiencies Report                                                        |  |  |  |  |  |  |  |
|               | Submit                                                                                |  |  |  |  |  |  |  |
|               | Comments or Questions? Contact the <u>REAC Technical Assistance Center</u> .          |  |  |  |  |  |  |  |

Step 2:Select the appropriate PHA ID, Fiscal Year, and the PHAS Score ReportRadio Button. Click the Submit button.

**Result:** The **PHAS SCORE REPORT** for the selected PHA and Fiscal Year End screen is displayed.

|                    | integrated assessment subsystem (nass) reac home<br>skip navigation<br>individual reports<br>PHAS Score Report for Fiscal Year 2002<br>PHA Information |                  |                   |          |                  |                               |           |  |
|--------------------|----------------------------------------------------------------------------------------------------|------------------|-------------------|----------|------------------|-------------------------------|-----------|--|
|                    | PHA Code:         DC777         PHA Name:         CARLSBURG HOUSING AUTHORITY         Fisse Enclose                                                    |                  |                   |          |                  | Fiscal Year<br>End:           | 6/30      |  |
|                    | PHAS Designation High Performer PHAS Score: 90 Status: High Performer Status:                                                                          |                  |                   |          |                  |                               | <u>ed</u> |  |
|                    | Select a PHAS                                                                                                    | indicator to vie | w details relatin | g to the | composite score. |                               |           |  |
|                    | PHAS Indicat                                                                                                    | or               | Original Se       | ore      | Maximum Score    | Indicator/PHAS<br>Explanation |           |  |
|                    | Physical (PASS Incentive)                                                                                                    |                  | 25                |          | 30               | Explanation                   |           |  |
|                    | Financial                                                                                                    |                  | 30                |          | 30               | Explanation                   | 2         |  |
| RASS Link          | Management                                                                                                    |                  | 26                |          | 30               | Explanation                   |           |  |
|                    | <u>Resident</u>                                                                                                    |                  | 9                 |          | 10               | Explanation                   | 2         |  |
|                    | PHAS Total Se                                                                                                    | ore              | 90                |          | 100              |                               |           |  |
| Last Undated: 00/1 |                                                                                                    |                  |                   |          |                  | 18/2003                       |           |  |

**Step 3:** Click the <u>Resident</u> link to navigate to the Resident Indicator information section.

**Result:** The **RESIDENT SCORE REPORT** for the selected PHA and Fiscal Year End screen is displayed.

|                               | integrated assessment subsystem (nass) reac home<br>REAL ESTATE ASSESSMENT CENTER<br>U.S. DEPARTMENT OF HOUSING AND URBAN DEVELOPMENT<br>individual reports<br>PHAS Resident Report for Fiscal Year 2002<br>PHA Information |             |           |                |                |                     |      |  |  |
|-------------------------------|----------------------------------------------------------------------------------------------------|-------------|-----------|----------------|----------------|---------------------|------|--|--|
|                               | PHA Code:                                                                                                    | DC777       | PHA Name: | CARLSBURG HOUS | SING AUTHORITY | Fiscal Year<br>End: | 6/30 |  |  |
|                               | Resident Score (rounded) 9                                                                                                    |             |           |                |                |                     |      |  |  |
|                               | Resident Sub-Indicators                                                                                                    |             |           |                | Actual Score   | Maximum Score       |      |  |  |
| PHA-level                     | 1 Survey Results                                                                                                    |             |           |                | 3.9            | 5.0                 |      |  |  |
| Question                      | Maintenance and Repair                                                                                                    |             |           |                | 0.9            | 1.0                 |      |  |  |
|                               | Communication                                                                                                    |             |           |                | 0.8            | 1.0                 |      |  |  |
|                               | Safe                                                                                                    | ty          |           |                | 0.7            | 1.0                 |      |  |  |
|                               | Serv                                                                                                    | <u>ices</u> |           |                | 0.9            | 1.0                 |      |  |  |
| Property-level                | Арр                                                                                                    | Appearance  |           |                |                | 1.0                 |      |  |  |
| Results —                     | 2 Implementation Plan                                                                                                    |             |           |                | 2.0            | 2.0                 |      |  |  |
|                               | 3 <u>Follo</u>                                                                                                    | w-Up Plan   |           |                | 3.0            | 3.0                 |      |  |  |
| Total Resident Score:     8.9 |                                                                                                    |             |           |                |                |                     |      |  |  |

**Step 4:** To view PHA-level results by question, click on the link corresponding to the desired survey section, such as <u>Maintenance and Repair</u>.

To view Property-level results for the selected year, click the <u>Follow-Up Plan</u> link and navigate the **FOLLOW-UP PLAN** screen as described in *Section 3.1.2.2*.

**Result:** The PHA **RESULTS BY QUESTIONS** screen or the **FOLLOW-UP PLAN** screen is displayed.

| integrated assessment subsystem (nass) reachome systems n<br>REAL ESTATE ASSESSMENT CENTER<br>U.S. DEPARTMENT OF HOUSING AND URBAN DEVELOPMENT<br>individual reports<br>Follow-up Plan Additional Help |       |       |         |  |  |  |  |  |
|----------------------------------------------------------------------------------------------------|-------|-------|---------|--|--|--|--|--|
| RESULTS BY QUESTION                                                                                                    |       |       |         |  |  |  |  |  |
| DC777 - CARLSBURG HOUSING AUTHORITY<br>The table below lists your PHA's survey section results by question. This information is<br>available to help you develop your Follow-up Plan.                  |       |       |         |  |  |  |  |  |
| Neighborhood Appea                                                                                                    | rance |       |         |  |  |  |  |  |
| Question Your PHA's Average Score Veight                                                                                                    |       |       |         |  |  |  |  |  |
|                                                                                                    | NS    | NS    | NS      |  |  |  |  |  |
| How satisfied are you with the upkeep of the following<br>areas in your property: common areas (for example:<br>stairways, walkways, hallways, etc.)?                                                  | 66.4% | 74.5% | 0.12500 |  |  |  |  |  |

Example: The PHA-level RESULTS BY QUESTIONS screen.

# 3.1.3 External Reports

# 3.1.3.1 PHA Survey Question Report

The PHA Survey Report is a mirror image of the Customer Service and Satisfaction Survey distributed to residents as a part of the PHAS Resident Indicator. For every survey question, the Survey Report displays the percentage of respondents who selected each answer option. This report is intended to assist PHAs in developing their Follow-Up Plan.

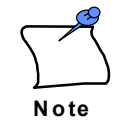

The PHA- and Property-level Survey Question Reports are only available beginning with the 12/31/2003 Fiscal Year End.

#### To View a PHA-level Survey Question Report:

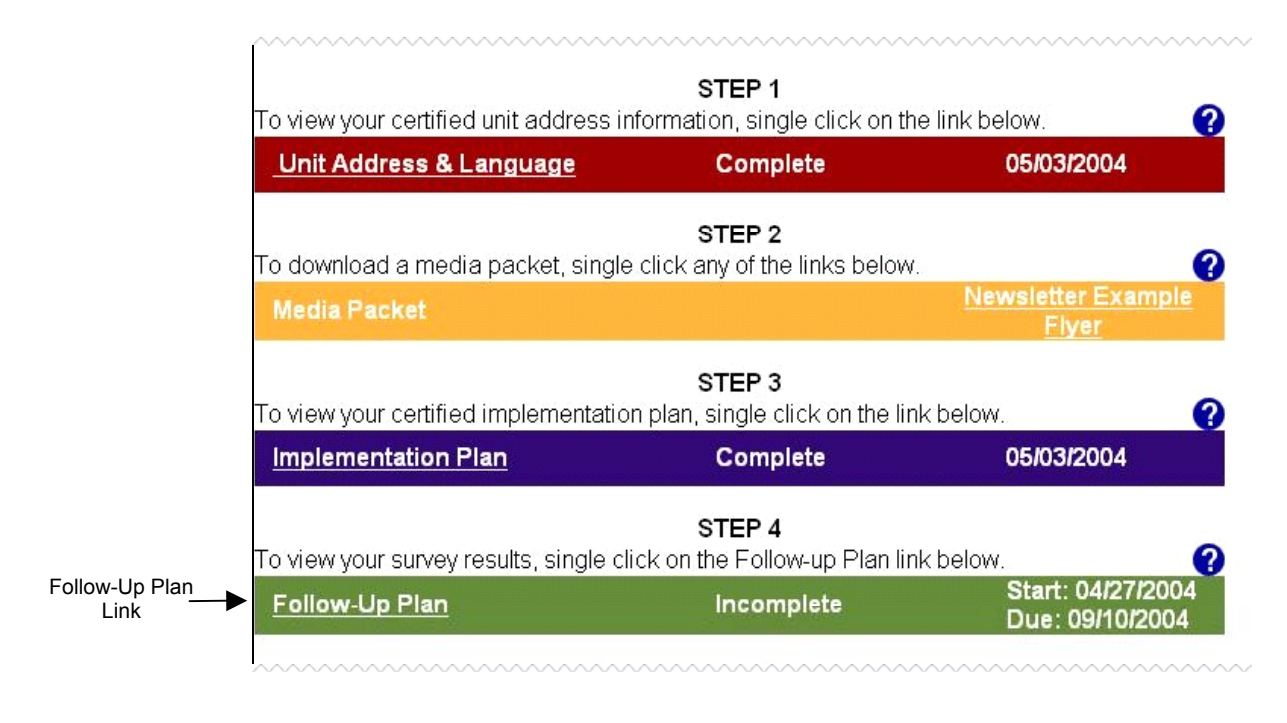

Step 1: Click on the Follow-up Plan link, displayed under STEP 4 on the PHA MAIN screen.

**Result:** The **FOLLOW-UP PLAN** screen is displayed.

#### **3.1.3 External Reports**

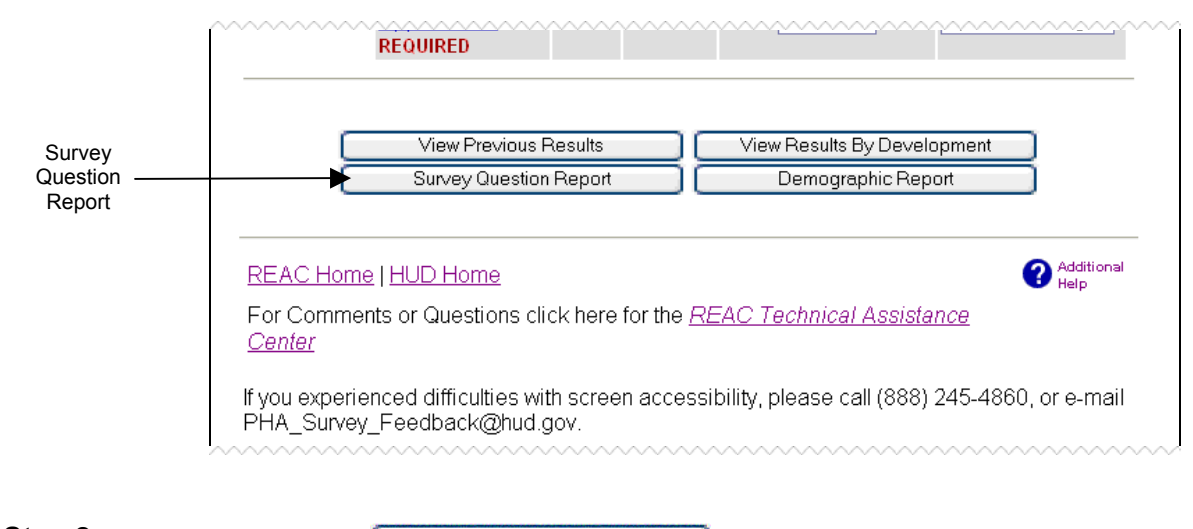

Step 2: Click on the Survey Question Report button.

Result: The SURVEY QUESTION REPORT is displayed.

| STRATMENT OF TOP                                                                                                  |                                                                                                    |                                                                                                    |                                                                                                 |                                                                                       |                                                                            |
|----------------------------------------------------------------------------------------------------|----------------------------------------------------------------------------------------------------|----------------------------------------------------------------------------------------------------|-------------------------------------------------------------------------------------------------|---------------------------------------------------------------------------------------|----------------------------------------------------------------------------|
| Pive                                                                                                    | PHA CUSTOME                                                                                                    | R SERVICE A                                                                                                    | ND SATISFAC                                                                                     | TION SURVEY F                                                                         | REPORT                                                                     |
| AND CHRANN DEVELOR                                                                                                | Assessment Period: 12/31/20<br>PHA: DC777 (                                                                                                    | 104<br>CARLSBURG HO                                                                                                    | USING AUTHORIT                                                                                  | Y                                                                                     | # Of Returns:1507                                                          |
| nis survey is sponsored b<br>ith your living conditions a<br>nswers to these questions<br>makes to HUD and to you | y HUD's Public & Indian Housir<br>and to help improve the quality c<br>s will give PIH-REAC a good id<br>u-the Customer.                                                                                                    | ng Real Estate Ass<br>of life in your prope<br>ea of how well the l                                                                           | essment Center (P⊩<br>rty. Your participatior<br>Management of your                             | I-REAC) to find out how<br>n in this survey is very ir<br>development is meetir       | v satisfied you are<br>nportant. Your<br>ig the commitments                |
| head of the household sh<br>I questions.                                                                          | nould fill out this survey. Please                                                                                                    | think of the past ye                                                                                                    | ar when you answer                                                                              | each question. Please                                                                 | be sure to answer                                                          |
| ne answers you give will r                                                                                        | emain private. HUD will ensure                                                                                                    | that your identity re                                                                                                    | emains confidential.                                                                            |                                                                                       |                                                                            |
|                                                                                                    |                                                                                                    |                                                                                                    |                                                                                                 | Poturr                                                                                | To Previous Scree                                                          |
|                                                                                                    |                                                                                                    |                                                                                                    |                                                                                                 | <u>rectarr</u>                                                                        | 11011001000000000                                                          |
|                                                                                                    |                                                                                                    |                                                                                                    |                                                                                                 |                                                                                       |                                                                            |
|                                                                                                    | 0                                                                                                    | VERALL SATISF                                                                                                    | ACTION                                                                                          |                                                                                       |                                                                            |
|                                                                                                    | 0                                                                                                    | VERALL SATISF.                                                                                                    | ACTION                                                                                          |                                                                                       |                                                                            |
| łow satisfied are you w                                                                                           | o<br>rith the following: your unit/h                                                                                                    | VERALL SATISF                                                                                                    | ACTION                                                                                          |                                                                                       |                                                                            |
| low satisfied are you w                                                                                           | o<br>vith the following: your unit/h<br>Very Satisfied<br>20.8%                                                                                                    | VERALL SATISF<br>nome?<br>Satisfied<br>55.6%                                                                                                  | ACTION<br>Dissatisfied<br>13.6%                                                                 | Very Dissatisfied                                                                     | Does Not Apply                                                             |
| łow satisfied are you w                                                                                           | o<br>vith the following: your unit/h<br>Very Satisfied<br>20.8%                                                                                                    | VERALL SATISF<br>nome?<br>Satisfied<br>55.6%                                                                                                  | ACTION<br>Dissatisfied<br>13.6%                                                                 | Very Dissatisfied<br>8.1%                                                             | Does Not Apply<br>1.9%                                                     |
| łow satisfied are you w<br>łow satisfied are you w                                                                | o<br>vith the following: your unit/h<br>Very Satisfied<br>20.8%<br>vith the following: your prope                                                                                                    | verall satisf<br>nome?<br>Satisfied<br>55.6%<br>erty/building?                                                                                | ACTION<br>Dissatisfied<br>13.6%                                                                 | Very Dissatisfied<br>8.1%                                                             | Does Not Apply<br>1.9%                                                     |
| łow satisfied are you w<br>łow satisfied are you w                                                                | o<br>vith the following: your unit/h<br>Very Satisfied<br>20.8%<br>vith the following: your prope<br>Very Satisfied<br>11.6%                                                                                                | VERALL SATISF<br>nome?<br>Satisfied<br>55.6%<br>erty/building?<br>Satisfied<br>50.7%                                                          | ACTION<br>Dissatisfied<br>13.6%<br>Dissatisfied<br>22.8%                                        | Very Dissatisfied<br>8.1%<br>Very Dissatisfied<br>12.7%                               | Does Not Apply<br>1.9%<br>Does Not Apply<br>2.3%                           |
| łow satisfied are you w<br>łow satisfied are you w<br>łow satisfied are you w                                     | o<br>vith the following: your unit/h<br>Very Satisfied<br>20.8%<br>vith the following: your prope<br>Very Satisfied<br>11.6%<br>vith the following: your neigh                                                              | VERALL SATISE<br>nome?<br>Satisfied<br>55.6%<br>erty/building?<br>Satisfied<br>50.7%<br>aborhood?                                             | ACTION<br>Dissatisfied<br>13.6%<br>Dissatisfied<br>22.8%                                        | Very Dissatisfied<br>8.1%<br>Very Dissatisfied<br>12.7%                               | Does Not Apply<br>1.9%<br>Does Not Apply<br>2.3%                           |
| How satisfied are you w<br>How satisfied are you w<br>How satisfied are you w                                     | vith the following: your unit/!<br>Very Satisfied<br>20.8%<br>vith the following: your prope<br>Very Satisfied<br>11.6%<br>vith the following: your neigh<br>Very Satisfied<br>12.9%                                        | VERALL SATISE<br>nome?<br>Satisfied<br>55.6%<br>erty/building?<br>Satisfied<br>50.7%<br>aborhood?<br>Satisfied<br>54.2%                       | ACTION<br>Dissatisfied<br>13.6%<br>Dissatisfied<br>22.8%<br>Dissatisfied<br>21.4%               | Very Dissatisfied<br>8.1%<br>Very Dissatisfied<br>12.7%<br>Very Dissatisfied<br>10.0% | Does Not Apply<br>1.9%<br>Does Not Apply<br>2.3%<br>Does Not Apply<br>1.4% |
| How satisfied are you w<br>How satisfied are you w<br>How satisfied are you w                                     | •<br>vith the following: your unit/f<br>Very Satisfied<br>20.8%<br>vith the following: your prope<br>Very Satisfied<br>11.6%<br>vith the following: your neigh<br>Very Satisfied<br>12.9%<br>vith the following: Your prope | VERALL SATISE<br>nome?<br>Satisfied<br>55.6%<br>erty/building?<br>Satisfied<br>50.7%<br>Noorhood?<br>Satisfied<br>54.2%<br>erty/building's ma | ACTION<br>Dissatisfied<br>13.6%<br>Dissatisfied<br>22.8%<br>Dissatisfied<br>21.4%<br>anagement? | Very Dissatisfied<br>8.1%<br>Very Dissatisfied<br>12.7%<br>Very Dissatisfied<br>10.0% | Does Not Apply<br>1.9%<br>Does Not Apply<br>2.3%<br>Does Not Apply<br>1.4% |

### The PHA-level SURVEY QUESTION REPORT.

# 3.1.3.2 Property Survey Question Report

The Property Survey Report is identical to the PHA Survey Report but provides response information at the property-level. For every survey question, the Survey Report displays the percentage of respondents who selected each answer option. This report is intended to assist PHAs in developing their Follow-Up Plan.

## To View the Property-level Survey Question Report:

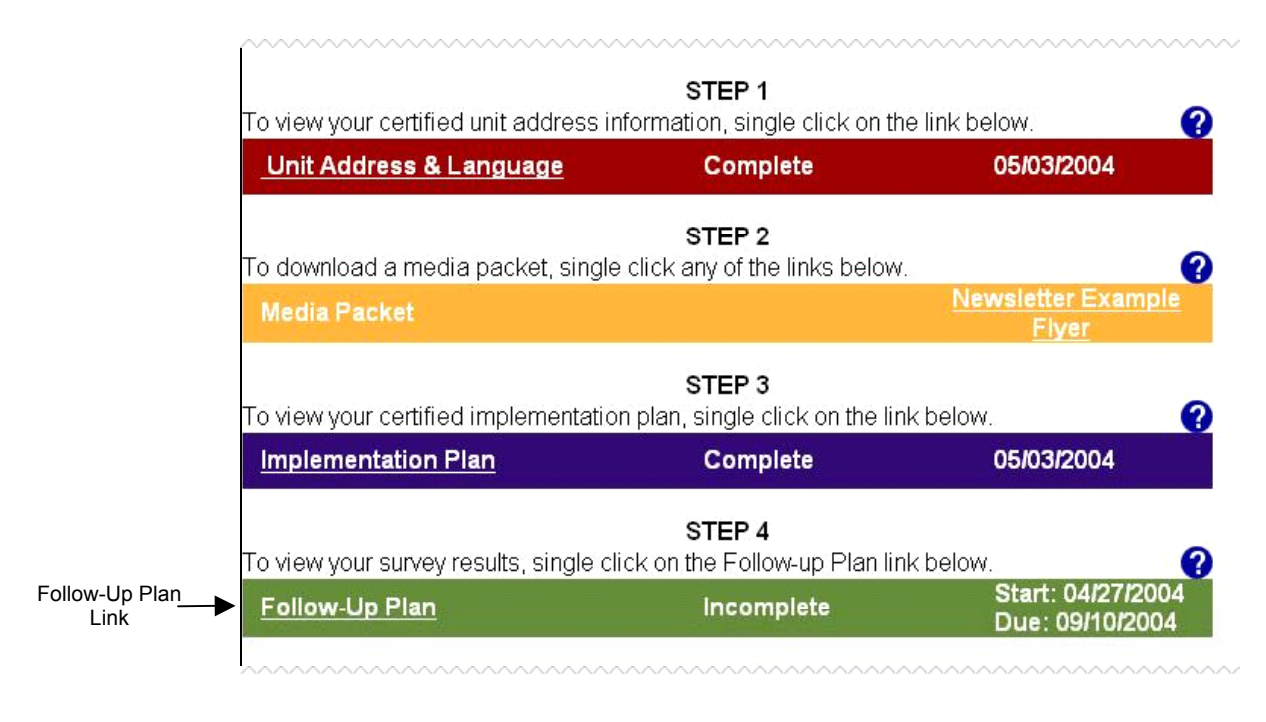

Step 1: Click on the Follow-up Plan link, displayed under STEP 4 on the PHA MAIN screen.

**Result:** The **FOLLOW-UP PLAN** screen is displayed.

#### **3.1.3 External Reports**

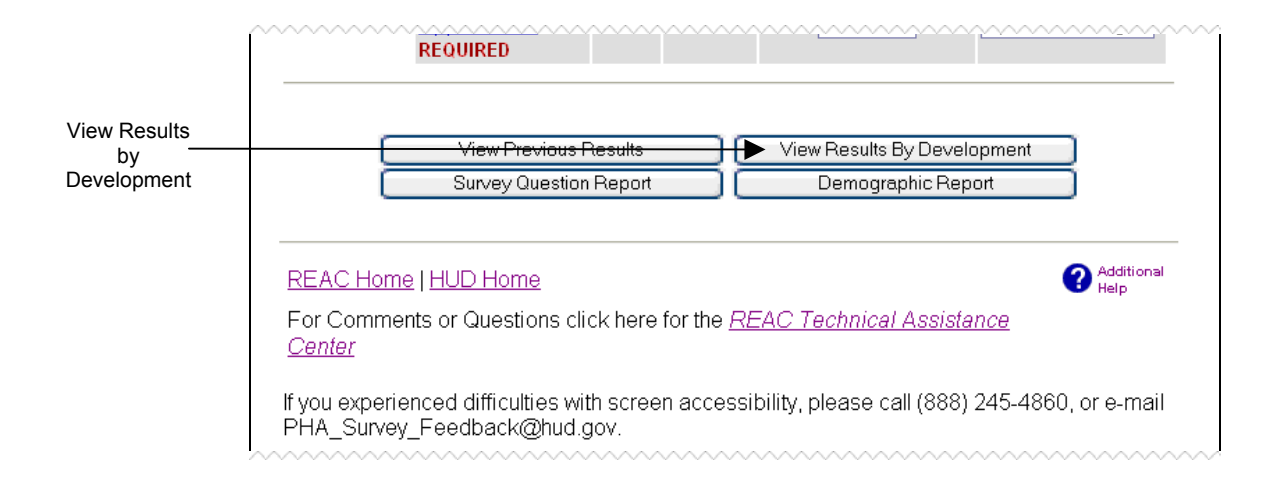

Step 2: Click on the View Results By Development button.

# **Result:** The **RESULTS BY DEVELOPMENT SELECTION** screen is displayed.

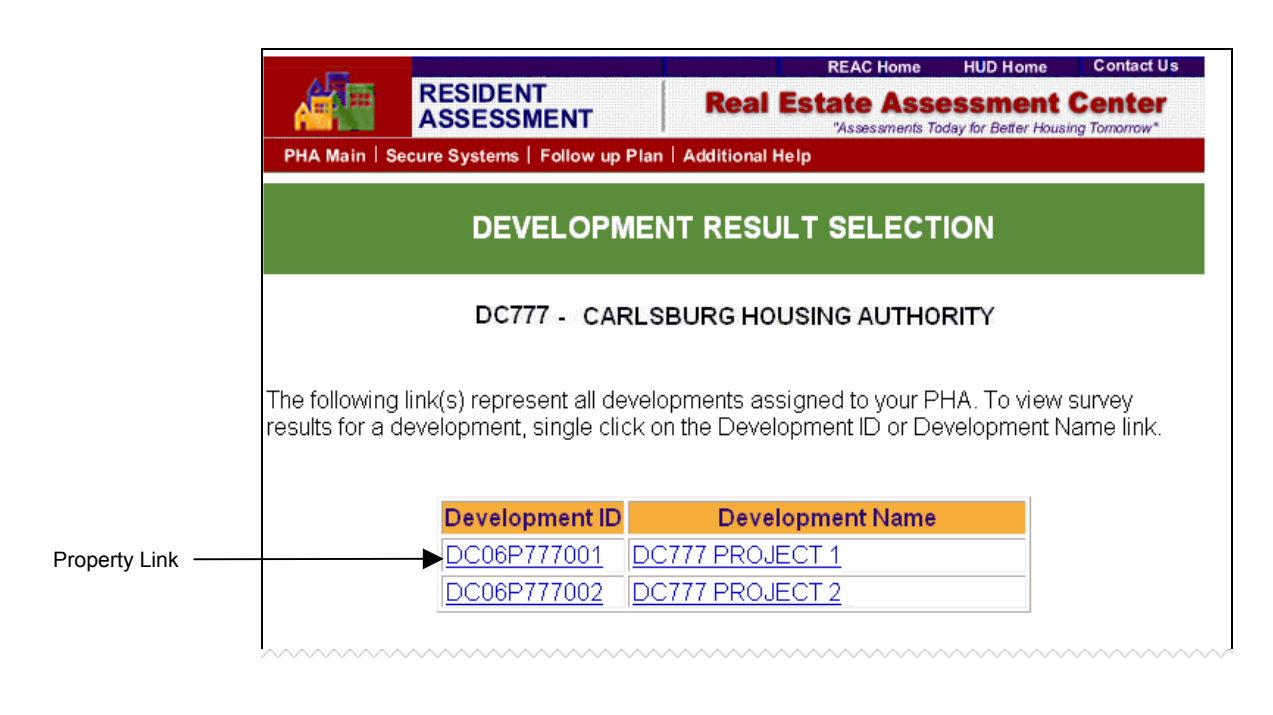

**Step 3:** Click on the desired property link to view property-level survey results.

Result: The SURVEY RESULTS BY DEVELOPMENT screen is displayed.

| SU                                                                                                    | RVEY RESULTS                                                                                        | BY DEVELOP                                                                                       | MENT                                                                                   |
|----------------------------------------------------------------------------------------------------|----------------------------------------------------------------------------------------------------|--------------------------------------------------------------------------------------------------|----------------------------------------------------------------------------------------|
|                                                                                                    | 2777 - CARLSBURG<br>206P777001 DC777                                                                | G HOUSING AUTH<br>PROJECT 1 - FY 2                                                               | ORITY<br>004                                                                           |
| This screen allows you t<br>PHA. Survey response<br>this development. If a de<br>residents, then survey re<br>for the development. | to view detailed survey<br>rate information and q<br>evelopment is too sma<br>esponse information a | / results for a develo<br>uestion-level results<br>ill or not enough sun<br>nd question-level re | pment assigned to<br>have been provide<br>veys are returned by<br>sults can not be pro |
| Surveys<br>Sent                                                                                                    | Surveys<br>Returned                                                                                 | Response<br>Rate                                                                                 | Undeliverable<br>Surveys                                                               |
| 56                                                                                                    | 16                                                                                                  | 29%                                                                                              | 0                                                                                      |
|                                                                                                    | National Resp                                                                                       | onse Rate: 13%                                                                                   |                                                                                        |
| Survey Section                                                                                                    | Your Develo                                                                                         | oment's Average S                                                                                | core National A                                                                        |
|                                                                                                    | ir                                                                                                  | 93.3%                                                                                            | 32.49                                                                                  |
| Maintenance and Repa                                                                                                    | <u>111</u>                                                                                          |                                                                                                  |                                                                                        |
| Maintenance and Repa                                                                                                    | <u>111</u>                                                                                          | 75.5%                                                                                            | 25.49                                                                                  |
| Maintenance and Repa<br>Communication<br>Safety                                                                                    | <u></u>                                                                                             | 75.5%<br>78.3%                                                                                   | 25.49<br>26.99                                                                         |
| <u>Maintenance and Repa</u><br><u>Communication</u><br><u>Safety</u><br><u>Services</u>                                            | <u>ur.</u>                                                                                          | 75.5%<br>78.3%<br>93.2%                                                                          | 25.49<br>26.99<br>31.29                                                                |
| Maintenance and Repa<br>Communication<br>Safety<br>Services<br>Neighborhood Appeara                                                | ance                                                                                                | 75.5%<br>78.3%<br>93.2%<br>68.9%                                                                 | 25.49<br>26.99<br>31.29<br>23.49                                                       |

Step 4:

Click on the Survey Question Report button.

**Result:** The **SURVEY QUESTION REPORT** is displayed.

#### **3.1.3 External Reports**

| SEARTMENT OF HOLE                                                                                                    | PROPERTY CUSTOMER SERVICE AND SATISFACTION SURVEY REPORT |                                              |                            |                            |                             |  |  |  |  |
|----------------------------------------------------------------------------------------------------|----------------------------------------------------------|----------------------------------------------|----------------------------|----------------------------|-----------------------------|--|--|--|--|
| CASA DEVELOR Pro                                                                                                    | sessment Period: 12/31/<br>A: DC777<br>perty: DC06       | 2004<br>7 CARLSBURG HOL<br>P777001 DC777 PR( | JSING AUTHORITY<br>OJECT 1 |                            | # Of Returns: 21            |  |  |  |  |
| This survey is sponsored by HUD's Public & Indian Housing Real Estate Assessment Center (PIH-REAC) to find out how satisfied you are<br>with your living conditions and to help improve the quality of life in your property. Your participation in this survey is very important. Your<br>answers to these questions will give PIH-REAC a good idea of how well the Management of your development is meeting the commitments<br>it makes to HUD and to you-the Customer. |                                                          |                                              |                            |                            |                             |  |  |  |  |
| A head of the household sh<br>all questions.                                                                                                    | ould fill out this survey. Plea                          | ase think of the past ye                     | ear when you answer        | each question. Please      | be sure to answer           |  |  |  |  |
| The answers you give will re                                                                                                    | emain private. HUD will ens                              | sure that your identity r                    | remains confidential.      |                            |                             |  |  |  |  |
|                                                                                                    |                                                          |                                              |                            | Return                     | <u>1 To Previous Screen</u> |  |  |  |  |
|                                                                                                    |                                                          |                                              |                            |                            |                             |  |  |  |  |
|                                                                                                    |                                                          | OVERALL SATISF                               | ACTION                     |                            |                             |  |  |  |  |
| How satisfied are you w                                                                                                    | ith the following: your u                                | nit/home?                                    |                            |                            |                             |  |  |  |  |
|                                                                                                    | Very Satisfied<br>5.9%                                   | Satisfied<br>70.6%                           | Dissatisfied<br>11.8%      | Very Dissatisfied<br>11.8% | Does Not Apply<br>0.0%      |  |  |  |  |
| How satisfied are you w                                                                                                    | ith the following: your pr                               | operty/building?                             |                            |                            |                             |  |  |  |  |
|                                                                                                    | Very Satisfied<br>0.0%                                   | Satisfied<br>46.7%                           | Dissatisfied<br>40.0%      | Very Dissatisfied<br>13.3% | Does Not Apply<br>0.0%      |  |  |  |  |
| How satisfied are you with the following: your neighborhood?                                                                                                    |                                                          |                                              |                            |                            |                             |  |  |  |  |
|                                                                                                    | Very Satisfied<br>6.7%                                   | Satisfied<br>46.7%                           | Dissatisfied<br>46.7%      | Very Dissatisfied<br>0.0%  | Does Not Apply<br>0.0%      |  |  |  |  |
| How satisfied are you w                                                                                                    | ith the following: Your p                                | roperty/building's m                         | anagement?                 |                            |                             |  |  |  |  |
|                                                                                                    | Very Satisfied<br>0.0%                                   | Satisfied<br>33.3%                           | Dissatisfied<br>26.7%      | Very Dissatisfied<br>40.0% | Does Not Apply<br>0.0%      |  |  |  |  |

The Property-level SURVEY QUESTION REPORT.

## 3.1.3.3 Demographic Report

The Demographic Report provides Customer Satisfaction scores broken down by resident age and gender. In addition, the national averages for the PHA's Fiscal Year End are displayed to provide a basis for comparison. This report is intended to assist PHAs in developing their Follow-Up Plan.

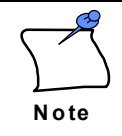

The Demographic Report is only available beginning with the 3/31/2004 Assessment Cycle.

#### To View a Demographic Report:

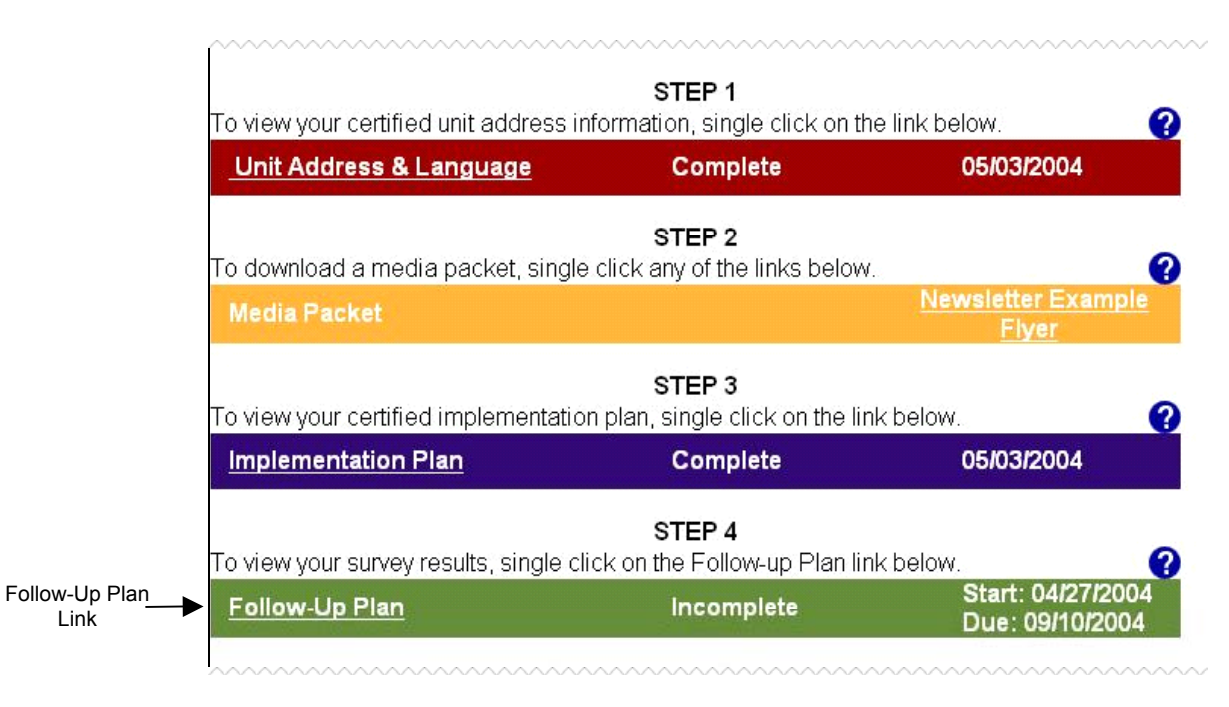

Step 1: Click on the <u>Follow-up Plan</u> link, displayed under STEP 4 on the **PHA MAIN** screen.

**Result:** The **FOLLOW-UP PLAN** screen is displayed.

#### **3.1.3 External Reports**

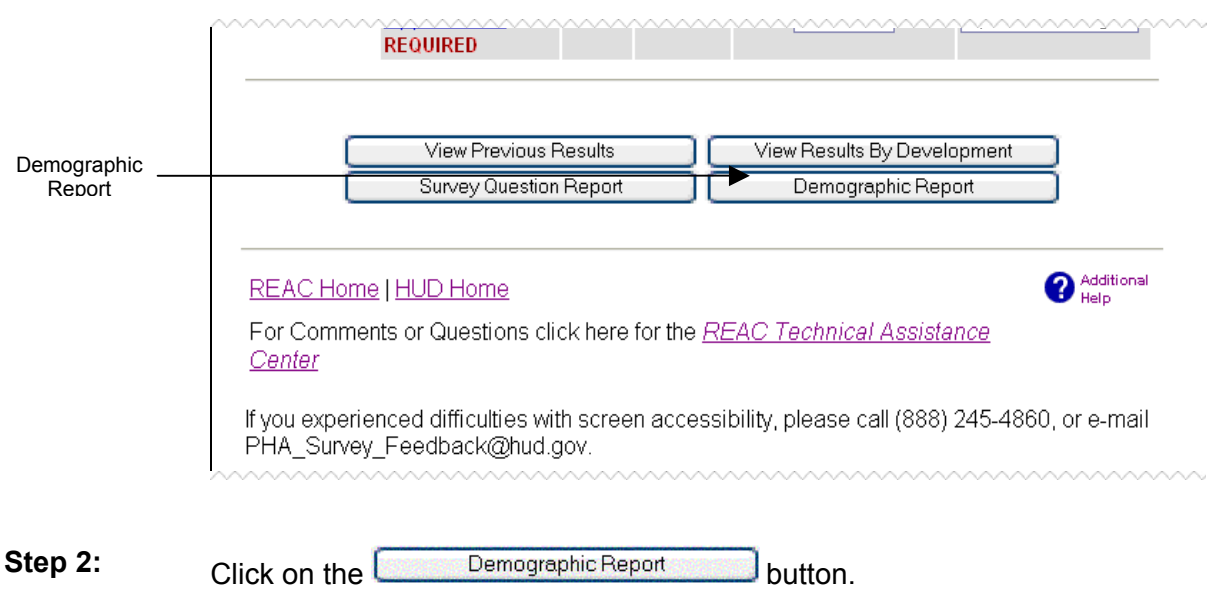

#### Result: The DEMOGRAPHIC REPORT is displayed.

#### RESIDENT ASSESSMENT - DEMOGRAPHIC REPORT

The following page displays the resident satisfaction by demographic at the PHA-level, comparing against the averages of all assessments in the selected FYE. The overall National Average score is a straight average of survey scores from all PHAs that were sampled in the selected FYE.

The overall National Average score is a straight average of survey scores from all PHAs that were sampled in the selected FYE. The demographic National Average scores are based on survey scores received from all participating PHAs in the selected FYE.

DC777 - CARLSBURG HOUSING AUTHORITY

Fiscal Year End: Dec 31, 2004

Return To Previous Screen

#### Demographic Distribution

| Age   |               | DC777   |         | National Average for 12/31/2004 |         |         |  |
|-------|---------------|---------|---------|---------------------------------|---------|---------|--|
| Group | Male          | Female  | All     | Male                            | Female  | All     |  |
| 18-24 | Not Available | 3.10090 | 3.17774 | 3.58749                         | 3.10090 | 3.17774 |  |
| 25-34 | 3.12808       | 3.14864 | 3.14693 | 3.12808                         | 3.14864 | 3.14693 |  |
| 35-44 | 3.65729       | 3.28921 | 3.35849 | 3.65729                         | 3.28921 | 3.35849 |  |
| 45-54 | 3.43003       | 3.35900 | 3.37521 | 3.43003                         | 3.35900 | 3.37521 |  |
| 55-61 | 3.60933       | 3.54120 | 3.55747 | 3.60933                         | 3.54120 | 3.55747 |  |
| 62+   | 3.86593       | 3.70075 | 3.74411 | 3.86593                         | 3.70075 | 3.74411 |  |
| All   | 3.64822       | 3.46116 | 3.43081 | 3.64822                         | 3.46116 | 0.00429 |  |

REAC Home | HUD Home

For Comments or Questions click here for the REAC Technical Assistance Center

If you experienced difficulties with screen accessibility, please call (888) 245-4860, or e-mail PHA\_Survey\_Feedback@hud.gov.

#### The PHA **DEMOGRAPHIC REPORT**.